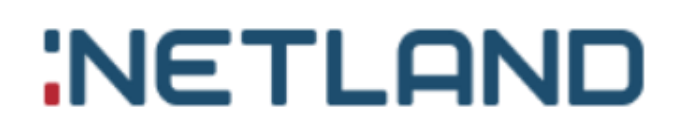

# System obchodowy w GlobeOMS aplikacja mobilna Routify

Instrukcja obsługi

Wersja 3.0

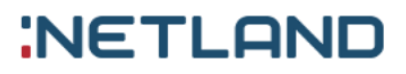

### Tabela zmian

| Wersja<br>dokumentu | Data<br>wprowadzenia<br>zmian | Wprowadzający<br>zmiany | Opis zmian                                                                                                    |
|---------------------|-------------------------------|-------------------------|----------------------------------------------------------------------------------------------------|
| 1.0                 | 2019-05-07                    | Adrian Świder           | Utworzenie dokumentu, dodano<br>rozdziały: I – VI.                                                                         |
| 2.0                 | 2019-11-12                    | Adrian Świder           | Zmieniono "Kontrola odczytów tras" -><br>"Import odczytów z pliku", dodano<br>rozdział VII – aplikacja mobilna.            |
| 2.1                 | 2020-01-10                    | Adrian Świder           | Dodano nowe obsługiwane urządzenia<br>– LG T230, WGP, Sensus                                                               |
| 2.2                 | 2020-01-29                    | Adrian Świder           | Dodano informację o ręcznym<br>wprowadzaniu odczytów                                                                       |
| 2.3                 | 2020-03-11                    | Adrian Świder           | Dodano informację o statusie wysłania<br>odczytu i możliwości aktualizacji<br>wszystkich tras.                             |
| 2.4                 | 2020-07-29                    | Adrian Świder           | Zaktualizowano listę obsługiwanych<br>urządzeń                                                                             |
| 2.5                 | 2020-08-21                    | Adrian Świder           | Dodano instrukcję trybu serwisowego                                                                                        |
| 3.0                 | 2023-09-28                    | Marta Banach            | Dodano instrukcję trybu konfiguracji<br>wraz z nowym systemem logowania.<br>Zaktualizowano listę obsługiwanych<br>urządzeń |

### Spis treści

| ١.   | Za | rządzanie inkasentami                       | 5  |
|------|----|---------------------------------------------|----|
| ١١.  | Za | rządzanie trasami                           | 6  |
| 1.   |    | Lista tras                                  | 6  |
| 2.   |    | Dodawanie i edycja trasy                    | 7  |
| 3.   |    | Szczegóły trasy                             | 8  |
| III. |    | Zarządzanie adresami w trasie               | 8  |
| 1.   | •  | Obszary trasy                               | 8  |
| 2.   | •  | Ręczne dodawanie adresów do trasy           | 9  |
| IV.  |    | Eksport trasy do XML                        | 10 |
| V.   | Im | port odczytów z pliku XML                   | 10 |
| VI.  |    | Kontrola odczytów tras                      | 10 |
| VII. |    | Aplikacja mobilna                           | 11 |
| 1.   |    | Instalacja                                  | 11 |
| 2.   |    | Logowanie                                   | 11 |
| 3.   |    | Inkasent                                    | 12 |
|      | 1. | Skanowanie QR Code                          | 12 |
|      | 2. | Panel logowania                             | 12 |
|      | 3. | Panel boczny                                | 13 |
|      | 4. | Ekran wyboru trasy                          | 16 |
|      | 5. | Synchronizacja danych                       | 16 |
|      | 6. | Statusy odczytów i tras                     | 16 |
|      | 7. | Ekran mapy                                  | 18 |
|      | 8. | Ekran listy adresów                         | 19 |
|      | 9. | Ekran listy urządzeń                        | 19 |
|      | 10 | ). Połączenie z głowicą Bluetooth           | 20 |
|      | 11 | . Ekran parametrów urządzenia               | 22 |
|      | 12 | 2. Ekran listy odczytów                     | 23 |
|      | 13 | 8. Ręczne wprowadzanie odczytów             | 23 |
|      | 14 | . Tryb serwisowy                            | 24 |
|      | 15 | . Obsługiwane głowice do odczytów radiowych | 30 |
|      | 16 | 6. Obsługiwane urządzenia pomiarowe         | 31 |
| 4.   |    | Monter                                      | 32 |
|      | 1. | Tryb konfiguracji                           | 32 |
|      | 2. | Podłączenie głowicy Irda                    | 32 |

|       | 3. | Łączenie z nakładką      | 34 |
|-------|----|--------------------------|----|
|       | 4. | Diagnostyka              | 36 |
|       | 5. | Weryfikacja              | 37 |
|       | 6. | Programowanie            | 38 |
|       | 7. | Resetowanie alarmów      | 39 |
|       | 8. | Kalibracja               | 40 |
|       | 9. | Test przyrostu objętości | 41 |
| VIII. | U  | wagi                     | 43 |
|       |    |                          |    |

### I. Zarządzanie inkasentami

Inkasenci są osobami odpowiedzialnymi za zbieranie odczytów. Ich ewidencja jest niezbędna do korzystania z aplikacji mobilnej GlobeOMS Routify.

| GlobeOMS  | Pulpit   | Mapa Adresy - 33 | Urządzenia I | Raporty - | Warstwy <del>*</del> | Administrator - |            | 08  |
|-----------|----------|------------------|--------------|-----------|----------------------|-----------------|------------|-----|
| Inkasenci |          |                  |              |           |                      |                 | <u>р (</u> | 0 + |
| ld ~      | lmię ~   | Nazwisko         |              |           |                      |                 | ~ Akcje    |     |
| 1000      | Marian   | Testowy          |              |           |                      |                 | Ø          |     |
| 1001      | Marian   | Kowalski         |              |           |                      |                 | Ø          |     |
| 1003      | Kasia    | Zpodlasia        |              |           |                      |                 | $\oslash$  |     |
| 1004      | Mariusz  | Sanitariusz      |              |           |                      |                 | Ø          |     |
| 1005      | Zdzisław | Nowak            |              |           |                      |                 | Ø          |     |

Pinkod podawany w formularzu dodawania i edycji inkasenta umożliwia mu logowanie się na urządzeniu mobilnym (dotyczy tylko aplikacji GlobeOMS Routify). Kody PIN inkasentów muszą mieć co najmniej 6 znaków i nie mogą się powtarzać – to unikalny identyfikator.

| GlobeOMS           | Pulpit   | Мара | Adresy - 33 | Urządzenia | Raporty - | Warstwy 🕶 | Trasy + | Administrator -                                 |          |
|--------------------|----------|------|-------------|------------|-----------|-----------|---------|-------------------------------------------------|----------|
| Edytuj inkaser     | ıta      |      |             |            |           |           |         |                                                 |          |
| (i) Dane inkasenta |          |      |             |            |           |           |         |                                                 |          |
| lmię *             | Marian   |      |             |            | к         | od pin *  |         |                                                 | (@)      |
| Nazwisko *         | Kowalski |      |             |            |           |           | Pin będ | lzie wykorzystywany do logowania w aplikacji mo | obilnej. |
|                    |          |      |             |            |           |           |         |                                                 |          |

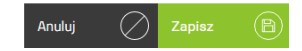

Po pierwszym uruchomieniu aplikacji wymagane będzie zeskanowanie QR Code, który pozwoli na autentykację urządzenia. QR Code można wygenerować z listy inkasentów klikając

w przycisk akcji O. Zeskanowanie kodu powoduje powiązanie aplikacji z firmą w GlobeOMS.

|   |             |                                                                                                    | Szukaj |
|---|-------------|----------------------------------------------------------------------------------------------------|--------|
| - | Nazwisko    | Kod dostępu do aplikacji inkasenckiej                                                                                                    |        |
|   | Testowy     | Zeskanuj poniższy kod, aby uzyskać dostęp do aplikacji mobilnej.                                                                                                    |        |
|   | Kowalski    | 121-47-5912 3121                                                                                                    |        |
|   | Zpodlasia   | 里爾爾爾里                                                                                                    |        |
|   | Sanitariusz |                                                                                                    |        |
|   | Nowak       |                                                                                                    |        |
|   |             | <b>1866-26</b> 0                                                                                                    |        |
|   |             |                                                                                                    |        |
|   |             | 1月150年3月25月5日<br>1月15日<br>1月15<br>1月15 |        |
|   |             | Kod: 2553611007=e44f0ad5-8bd6-4ddd-8f5a-3648c9100232                                                                                                    |        |
|   |             | Zamknij                                                                                                    |        |
|   |             |                                                                                                    |        |

Informacja o firmie, na jaką zarejestrowana jest aplikacja jest umieszczona na panelu logowania i przy nazwisku inkasenta w panelu bocznym aplikacji.

### II. Zarządzanie trasami

### 1. Lista tras

Przechodzimy poprzez *Trasy -> Lista tras* na pasku nawigacyjnym. Tu znajdują się wszystkie trasy zdefiniowane w systemie wraz z przypisanymi inkasentami. Na liście dostępne są akcje:

- eksportu trasy do XML 🕑 ,
- edycji trasy 🖉 ,
- usunięcia trasy

| GlobeOMS | Pulpit Mapa               | Adresy - 33 | Urządzenia      | Raporty - | Warstwy <del>*</del> | Trasy 🝷 | Administrator - |       |      |
|----------|---------------------------|-------------|-----------------|-----------|----------------------|---------|-----------------|-------|------|
| Trasy    |                           |             |                 |           |                      |         |                 |       | Q (+ |
| Id ~     | Trasa                     | ~           | Inkasent        |           |                      |         |                 | Akcje |      |
| 1029     | Trylińskiego Ciepłomierze |             | Zdzisław Nowal  | k         |                      |         |                 | 20    |      |
| 1030     | Wyszyńskiego - Żołnierska |             | Marian Testowy  |           |                      |         |                 | 20    |      |
| 1031     | Jaroty Nagórki            |             | Kasia Zpodlasia |           |                      |         |                 | 20    |      |
| 1033     | Dworcowa + Mazurskie      |             | Mariusz Sanitar | iusz      |                      |         |                 | 20    |      |
| 1034     | Pół miasta                |             | Marian Kowalsk  | i         |                      |         |                 | 20    |      |
| 1035     | Olsztyn Północ            |             | Marian Kowalsk  | i         |                      |         |                 | 20    |      |
| 1036     | Pusta                     |             |                 |           |                      |         |                 | 20    |      |
| 1037     | Śródmieście               |             |                 |           |                      |         |                 | ۷ e   |      |

### 2. Dodawanie i edycja trasy

Przechodzimy poprzez przycisk 
w prawym górnym rogu listy tras. Formularz umożliwi utworzenie trasy, przypisanie do niej inkasenta (więcej informacji w punkcie *V. Zarządzanie inkasentami*) oraz wybranie funkcji trasy. Funkcje trasy są filtrem, ułatwiającym zarządzanie adresami w trasie – będą pokazywane tylko te adresy, które posiadają punkt pomiarowy o danej funkcji. <u>Przykład:</u> Jeśli wybierzemy wszystkie funkcje ciepłomierzy, to na liście adresów do wybrania przy zarządzaniu adresami trasy będą widoczne tylko te adresy, w których jest punkt pomiarowy o funkcji ciepłomierz. W przypadku nie wybrania żadnej funkcji, pokazywane będą wszystkie adresy. Funkcji nie można zmienić, jeśli trasa posiada adresy.

| GlobeOMS      | Pulpit   | Мара               | Adresy - 33 | Urządzenia | Raporty - | Warstwy 🕶 | Trasy 🝷         | Administrator * | Ą      | 0 8      |
|---------------|----------|--------------------|-------------|------------|-----------|-----------|-----------------|-----------------|--------|----------|
| 🔿 Dodaj trasę |          |                    |             |            |           |           |                 |                 |        |          |
| i Dane trasy  |          |                    |             |            |           |           |                 |                 |        |          |
| Nazwa *       | Kortowo  |                    |             |            | Inkasent  |           | Inkasent        |                 |        |          |
| Funkcje trasy | Szukaj   |                    |             |            |           |           | Marian Testowy  |                 |        | <b>^</b> |
|               | Ciepłomi | erz <b>C</b> .O. 1 |             |            |           |           | Marian Kowalsk  | i               |        |          |
|               | Ciepłomi | erz C.O. 2         |             |            |           |           | Kasia Zpodlasia |                 |        |          |
|               | Ciepłomi | erz C.O. 3         |             |            |           |           |                 |                 |        |          |
|               |          |                    |             |            |           |           |                 |                 |        | Ŧ        |
|               |          |                    |             |            |           |           |                 | Anuluj          | Zapisz | B        |

### 3. Szczegóły trasy

Przechodzimy z listy tras po kliknięciu w wiersz. Tu znajdziemy wszystkie informacje o trasie. Jeśli w trasie zdefiniowano obszar – będzie on tu również pokazany (więcej szczegółów w punkcie <u>III. Zarządzanie adresami w trasie</u>). W prawym górnym rogu dostępne są wszystkie akcje dla trasy:

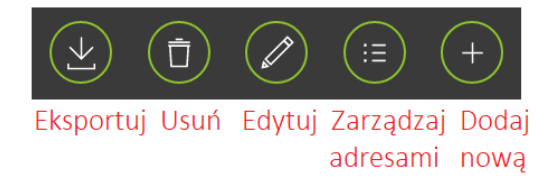

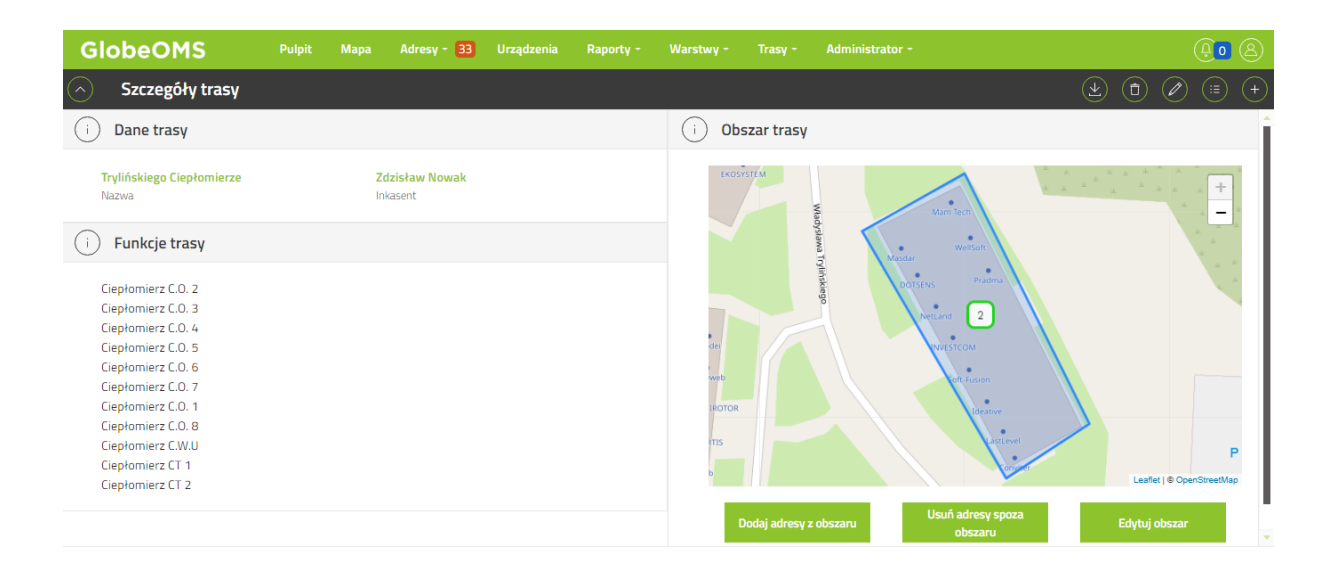

### III. Zarządzanie adresami w trasie

#### 1. Obszary trasy

Aby szybko definiować trasy udostępniono możliwość dodawania adresów do trasy poprzez zaznaczanie obszaru na mapie. Opcja ta jest dostępna w szczegółach trasy. Po prawej stronie widoczna jest mapa obszaru.

#### Jak dodać adresy za pomocą obszaru?

1. W szczegółach trasy klikamy

Edytuj obszar

dostępny pod mapą.

2. Zaznaczamy pożądany obszar.

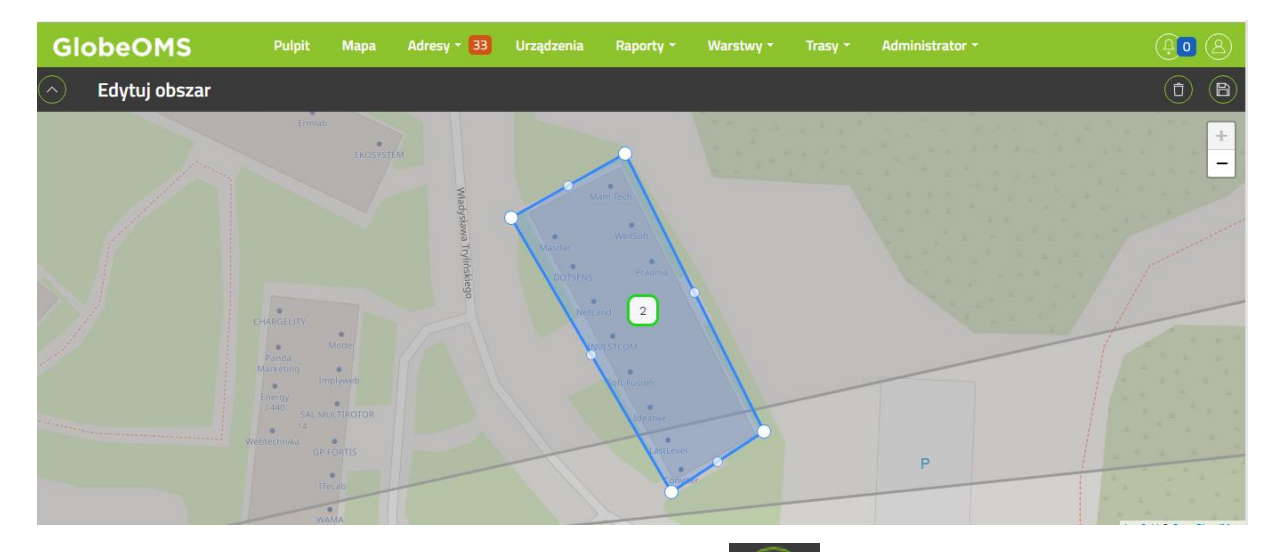

3. W prawym górnym rogu klikamy (🗎)

,aby zapisać obszar.

- A. Jeśli chcesz dodać do trasy adresy z zaznaczonego obszaru, kliknij
- Dodaj adresy z obszaru
- B. Jeśli chcesz wyczyścić adresy w trasie i dodać tylko te, które właśnie zaznaczyłeś na mapie, kliknij

Usuń adresy spoza obszaru

5. Operacja ta zaktualizuje listę adresów, którą można przejrzeć, klikając w przycisk akcji

#### 2. Ręczne dodawanie adresów do trasy

Oprócz definiowania trasy za pomocą obszarów, możemy ręcznie wybrać adresy, które chcemy do niej dodać. Opcja ta jest dostępna po kliknięciu w przycisk akcji dostępny w szczegółach trasy.

Widok podzielony został na 2 części: po lewej stronie znajdują się adresy dostępne do wybrania z informacją w jakiej trasie się znajdują. <u>Uwaga!</u> Jeśli wybierzesz adres znajdujący się w innej trasie, zostanie on od niej automatycznie odpięty. Jeden adres może znajdować się tylko w jednej trasie. Po prawej stronie natomiast, są adresy znajdujące się już w tej trasie. Listy te działają na zasadzie "Przeciągnij i upuść", dlatego można zaznaczyć wiele adresów checkboxami i przeciągnąć je jednocześnie. Wszystkie zmiany należy zapisać przyciskiem sy w prawym górnym rogu.

#### Instrukcja obsługi GlobeOMS Routify, Olsztyn 2020-08-21

# NETLAND

| GlobeOMS Pulpit Mapa Adre                 | sy <del>-</del> 33 Urządzenia R | aporty - Warstwy - Trasy - Administra | ator - 📮 🛛 🖉 |
|-------------------------------------------|---------------------------------|---------------------------------------|--------------|
| Adresy trasy: Olsztyn Północ              |                                 |                                       | B            |
| Pozostałe adresy: 13 Pokaż tylko bez tras | Szukaj                          | Wybrane adresy: 4                     | Szukaj       |
| Adres Trasa                               |                                 | Adres                                 |              |
| Augustowska 11/2 Olsztyn                  |                                 | Dworcowa 25/61 Olsztyn                | Â            |
| gsg 1 Kołobrzeska Jaroty N                | lagórki                         | Dworcowa 27 Olsztyn                   |              |
| Iwaszkiewicza 11/1 Olsztyn                |                                 | Dworcowa 66/6 Olsztyn                 |              |
| ✓ Iwaszkiewicza 4/3 Olsztyn               |                                 | Gałczyńskiego 11/16 Olsztyn           |              |
| ✓ Piłsudskiego 12/11 Olsztyn              |                                 | 1                                     |              |
| ✓ Piłsudskiego 14/11 Olsztyn              |                                 |                                       |              |
| Polna 11/12 Olsztyn                       |                                 |                                       | I            |
| Calumbra O.Manana                         |                                 | <b>*</b>                              |              |

### IV. Eksport trasy do XML

Operacja dostępna na liście tras oraz w szczegółach trasy. Eksportuje adresy

w trasie do pliku XML zgodnego z aplikacją mobilną. Pobranie pliku powoduje ustawienie statusu trasy na "W trakcie" w Imporcie odczytów z pliku (więcej informacji w punkcie <u>V. Kontrola odczytów tras</u>)

### V. Import odczytów z pliku XML

Operacja dostępna po przejściu do *Trasy -> Kontrola odczytów tras* za pomocą przycisku w prawym górnym rogu . Umożliwia ręczne zaimportowanie odczytów z aplikacji mobilnej w formacie XML. Format pliku XML jest konkretnie określony i nie powinien być modyfikowany. Przy imporcie istotna jest data odczytu i data zresetowania trasy – data odczytu musi być nowsza lub równa dacie zresetowania trasy. W innym przypadku adresy nie zostaną oznaczone jako odczytane.

#### VI. Kontrola odczytów tras

Przechodzimy poprzez *Trasy -> Kontrola odczytów tras* na pasku nawigacyjnym. Z tego widoku można śledzić postęp odczytów tras. W momencie wysłania odczytów przez inkasenta za pomocą aplikacji mobilnej nastąpi zaktualizowanie postępu. Jeśli odczytano wszystkie adresy w trasie – status zostanie zmieniony na "Zakończona". Jeśli będziemy chcieli ponownie zebrać

odczyty z trasy, należy ją zresetować przyciskiem 🙆 na liście lub w szczegółach kontroli (przechodzimy klikając w wiersz). W przypadku problemów z odczytami

| GlobeOMS          | Pulpit         | Mapa A | Adresy - 3 | Urządze | nia Raporty <del>-</del> | Warstwy                       | Trasy | y <del>-</del> Administrato | n <b>-</b>     |                  | <b>Ao</b> 8 |
|-------------------|----------------|--------|------------|---------|--------------------------|-------------------------------|-------|-----------------------------|----------------|------------------|-------------|
| Kontrola odczytów | v tras         |        |            |         |                          |                               |       |                             |                |                  |             |
| Id ~              | Trasa          | Ŷ      | Inkasent   | ~       | Status                   | <ul> <li>Procent u</li> </ul> | koń ~ | llość odczytan≻             | Data zreseto 🗸 | Data zakończenia | Akcje       |
| 1009              | Jaroty Nagórki |        | Jan Nowal  | ĸ       | W trakcie                | 33%                           |       | 1/3                         | 2020-07-21 0   | -                | $\times$    |
| 1010              | Śródmieście    |        |            |         | Zakończona               | 0%                            |       | 0/0                         | 2020-07-16 1   | 2020-08-21 09:11 | $\odot$     |

można również trasę ręcznie zakończyć przyciskiem  $(\times)$ . Statusy mają znaczenie w kontekście nowej aplikacji mobilnej – do niej wysyłane są tylko trasy ze statusami "Nowa" i "W trakcie". W szczegółach kontroli można przejrzeć, w którym konkretnie adresie brakuje odczytów.

### VII. Aplikacja mobilna

### 1. Instalacja

Aplikację można zainstalować za pomocą pliku \*.apk. W przypadku pliku .\*apk należy otrzymany plik zapisać na telefonie, np. za pomocą kabla USB i kliknąć na niego, w celu rozpoczęcia instalacji. Po pomyślnym zainstalowaniu, aplikacja jest gotowa do użycia.

Aplikacja jest też dostępna w Sklepie Play, ale tylko dla ograniczonego grona użytkowników. Dostęp jest przyznawany do konkretnego konta Google (adresu e-mail). Jeśli nie możesz wyszukać aplikacji w Sklepie Play, najprawdopodobniej nie masz dostępu – skontaktuj się mailowo z Działem Pomocy Technicznej GlobeOMS (support@globeoms.pl).

### 2. Logowanie

Od wersji aplikacji 2.8.1 został wprowadzony nowy ekran logowania zawierający dwa przyciski:

- Zaloguj jako monter Przenosi do widoku w aplikacji, który umożliwi konfigurację na miejscu montażu nakładek Warida WGA wM-Bus oraz Warida LoRa.
- Zaloguj jako inkasent Przenosi do widoków aplikacji, które umożliwią zbieranie odczytów radiowych z urządzeń, tak jak w poprzednich wersjach aplikacji.

### 3. Inkasent

#### 1. Skanowanie QR Code

QR Code jest zabezpieczeniem autentykującym aplikację mobilną. Jego uzyskanie jest możliwe tylko za pomocą systemu GlobeOMS. Aby go wygenerować zobacz rozdział <u>I. Zarządzanie inkasentami</u> niniejszej instrukcji. Zeskanowanie kodu powoduje powiązanie aplikacji z firmą w GlobeOMS. Aby zeskanować kod należy kliknąć w ikonę QR i nakierować obiektywem aparatu na wygenerowany kod QR w GlobeOMS, a następnie kliknąć przycisk *Weryfikuj*. W przypadku braku możliwości zeskanowania kodu można go przepisać w polu poniżej ikony QR.

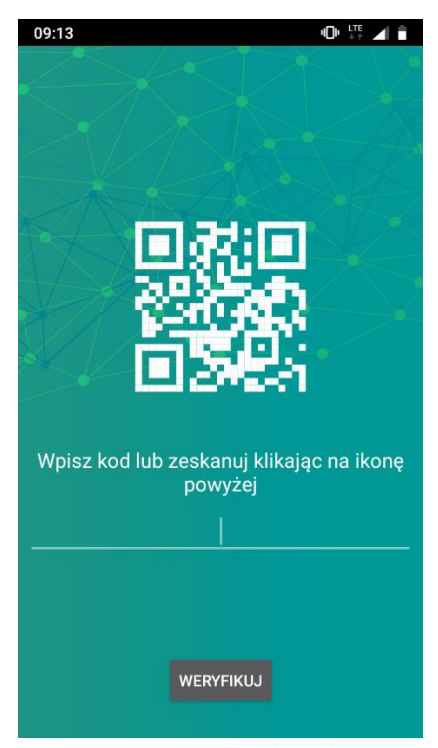

#### 2. Panel logowania

Służy inkasentom do logowania w aplikacji mobilnej. Logowanie odbywa się za pomocą kodu PIN ustawianego w systemie GlobeOMS. W dolnej części ekranu znajduje się informacja, na jaką firmę zarejestrowana jest aplikacja.

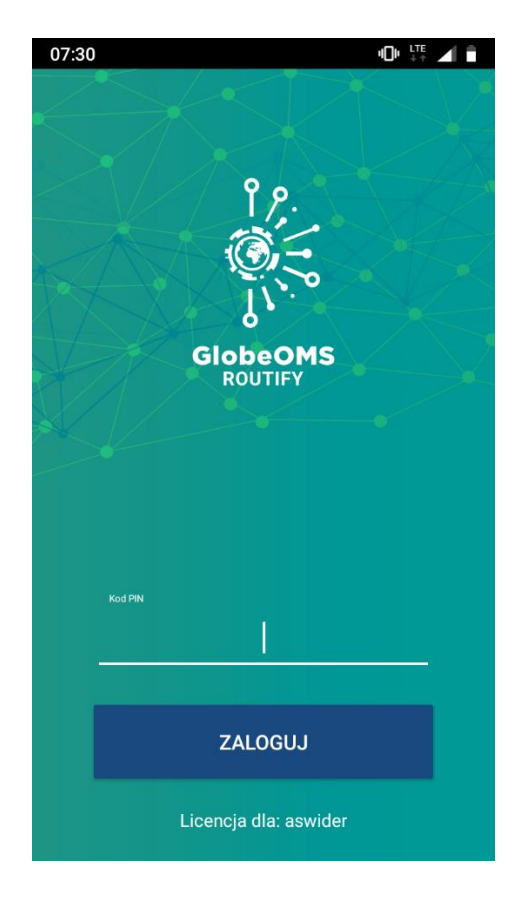

### 3. Panel boczny

Stanowi menu główne aplikacji. W celu otwarcia panelu bocznego należy kliknąć

przycisk

≡

w lewym górnym rogu ekranu.

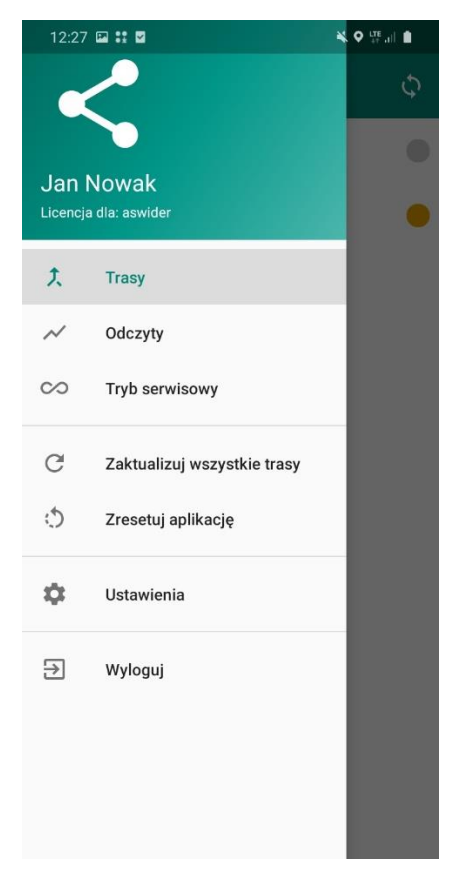

W pierwszej linii znajduje się imię i nazwisko zalogowanego inkasenta, poniżej jest informacja o firmie, na którą zarejestrowana jest aplikacja.

Następnie są linki do poszczególnych funkcjonalności aplikacji.

- <u>Trasy</u> otwiera listę tras inkasenta
- <u>Odczyty</u> otwiera listę wszystkich zebranych odczytów
- <u>Tryb serwisowy</u> otwiera ekran trybu serwisowego
- <u>Zaktualizuj wszystkie trasy</u> powoduje zsynchronizowanie tras, adresów i urządzeń ze stanem w GlobeOMS
- <u>Zresetuj aplikację</u> umożliwia zresetowanie aplikacji do stanu początkowego (po instalacji). Wykonanie tej operacji spowoduje

### Resetowanie aplikacji

Czy na pewno chcesz zresetować aplikację? Wymagane będzie ponowne skanowanie kodu QR.

ANULUJ OK

usunięcie wszystkich odczytów i będzie wymagało ponownego zeskanowania QR kodu. Przed wykonaniem pojawi się ostrzeżenie.

 <u>Ustawienia</u> – zawiera ustawienia aplikacji, w tym opcję usuwania odczytanych adresów z ekranu trasy i z mapy, powiadomień dźwiękowych po odebraniu odczytu, a także tryb wyznaczania trasy. Powoduje to wyznaczenie najbardziej optymalnej trasy na mapie w zależności od trybu poruszania się.

| 12:28     | i : 2                             | 🗙 🔍 👯 all 🛔      |
|-----------|-----------------------------------|------------------|
| ≡         | Ustawienia                        |                  |
| Tryb odcz | zytu                              |                  |
|           | Usuwaj odczytane adresy           | r z ekranu trasy |
| •         | Powiadomienie dźwiękow<br>odczytu | we po odebraniu  |
| Tryb wyzi | naczania trasy                    |                  |
| 0         | Pieszo                            |                  |
| ۲         | Autem                             |                  |
|           |                                   |                  |
|           |                                   |                  |

• <u>Wyloguj</u> – powoduje wylogowanie inkasenta z aplikacji.

#### 4. Ekran wyboru trasy

Zawiera listę tras przypisanych do inkasenta.

| Trasy          Trasy        Trasa testowa |
|-------------------------------------------|
| testpb •                                  |
| 🕻 Trasa testowa 🥚                         |
|                                           |
|                                           |
|                                           |
|                                           |
|                                           |
|                                           |
|                                           |

W prawym górnym rogu znajduje się przycisk do synchronizacji danych (więcej informacji w rozdziale <u>VII.6. Synchronizacja danych</u>. Na liście jest widoczna nazwa trasy oraz jej status. Więcej informacji o statusach znajdziesz w rozdziale <u>VII.7. Statusy odczytów i tras</u>.

#### 5. Synchronizacja danych

Operacja jest dostępna na liście tras w prawym górnym rogu  $\bigcirc$  . Powinna zostać wykonana po zebraniu wszystkich odczytów. Powoduje wysłanie zebranych ramek do serwera, gdzie są ponownie dekodowane i zapisywane w chmurze telemetrycznej. Ponadto aktualizowane są statusy tras (zebranie odczytów z wszystkich adresów i urządzeń w trasie powoduje oznaczenie trasy jako "Zakończona"). Należy pamiętać, że jeśli trasa zostanie uznana przez serwer jako zakończona to zniknie ona z listy tras w aplikacji mobilnej aż do czasu jej zresetowania.

#### 6. Statusy odczytów i tras

W celu kontroli odczytów w aplikacji wprowadzono statusy odczytów i tras oznaczone kropkami w trzech kolorach. Znaczenie kolorów nieco różni się w kontekście tras oraz adresów i urządzeń.

#### Znaczenie na liście tras:

- żółty oznacza, że trasa została rozpoczęta i nie jest jeszcze ukończona (odpowiednik statusu "W trakcie" w GlobeOMS)
- zielony oznacza, że trasa została zakończona, czyli zebrano odczyty we wszystkich urządzeniach i adresach trasy

Statusy tras są zmieniane dopiero na podstawie danych z serwera, więc następuje to dopiero po synchronizacji danych z GlobeOMS.

#### Znaczenie na liście adresów:

- szary oznacza, że w podanym adresie z żadnego urządzenia nie otrzymano jeszcze ramki,
- żółty oznacza, że w podanym adresie z przynajmniej jednego urządzenia otrzymano ramkę, ale jeszcze nie wszystkie udało się rozkodować.
- zielony oznacza, że wszystkie urządzenia w adresie zrzuciły ramkę
   i udało się ją poprawnie rozkodować
- zielono szary oznacza, że część urządzeń w adresie została już odczytana, ale nie wszystkie.

#### Znaczenie na liście urządzeń w adresie i liście odczytów:

- szary oznacza, że w z podanego urządzenia nie odebrano żadnej ramki
- żółty oznacza, że z podanego urządzenia otrzymano ramkę, ale nie udało się jej poprawnie rozkodować
- zielony oznacza, że z podanego urządzenia otrzymano ramkę i udało się ją poprawnie rozkodować. Po kliknięciu w takie urządzenie powinny być widoczne prawidłowo odczytane parametry.
- niebieski oznacza, że wprowadzono odczyt ręczny.

Takie same znaczenie mają markery na mapie. Może się zdarzyć, że na liście pojawi się czerwony wykrzyknik. Jest to informacja, że w urządzeniu wystąpił alarm. Szczegółowe informacje o alarmach (aktualnych i historycznych) są dostępne w parametrach urządzenia i na liście odczytów.

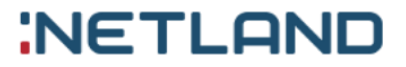

#### 7. Ekran mapy

Ekran mapy jest dostępny po kliknięciu na konkretną trasę w zakładce "Mapa". Na mapie zaznaczone są adresy trasy i wyznaczona jest pomiędzy nimi optymalna droga (w zależności od wyboru trybu trasy – więcej informacji w rozdziale <u>VII.4. Panel boczny</u>). Kolory markerów oznaczają status odczytu (więcej informacji w rozdziale <u>VII.7. Statusy odczytów i tras</u>). Adresy na mapie są grupowane według numeru budynku (stąd markerów może być mniej niż na liście adresów).

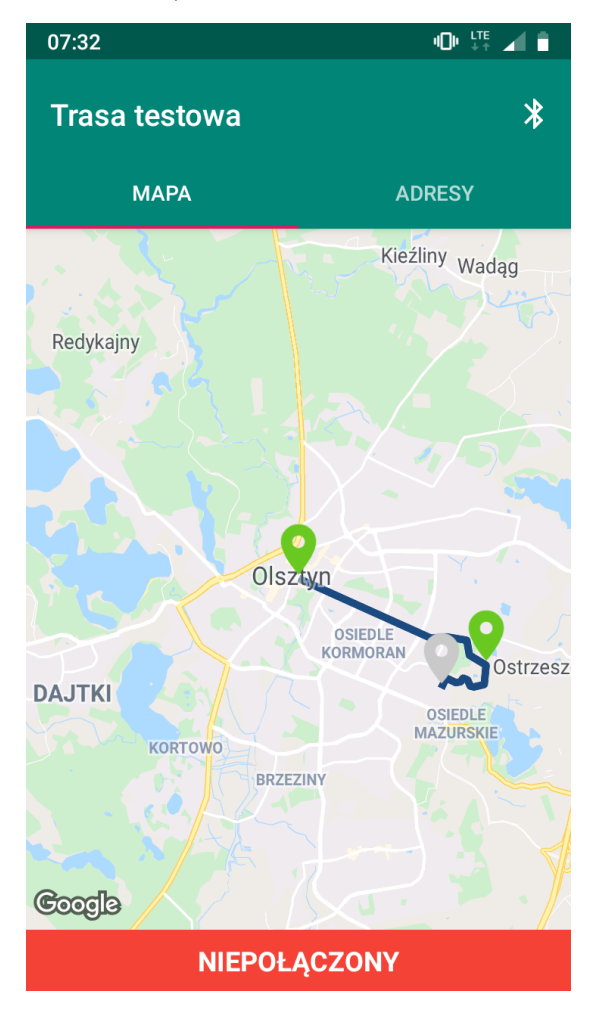

#### 8. Ekran listy adresów

Zawiera listę wszystkich adresów w trasie – bez grupowania po budynkach. Po prawej stronie jest widoczny status odczytów w adresie (więcej informacji w punkcie <u>VII.7. Statusy odczytów i tras</u>). Kliknięcie w adres powoduje otwarcie

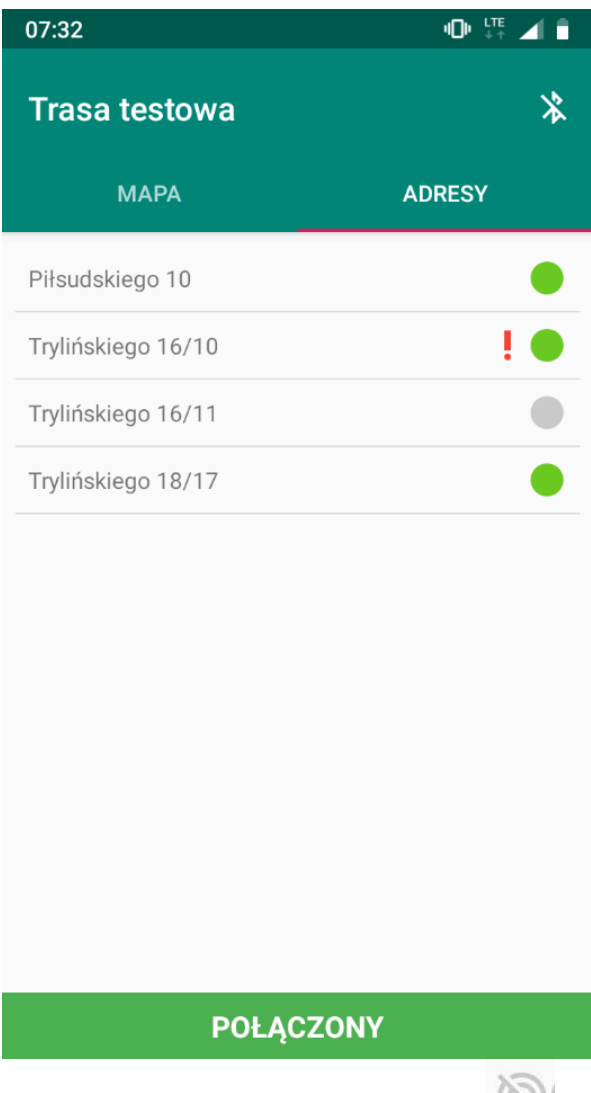

listy urządzeń pod adresem. Ikonka wyw oznacza, że w adresie znajduje się urządzenie bez modułu radiowego. Dla takiego urządzenia należy wprowadzić odczyt ręczny.

#### 9. Ekran listy urządzeń

Zawiera listę urządzeń pod adresem. Widoczny jest numer seryjny urządzenia i status odczytów (więcej informacji w punkcie <u>VII.7. Statusy odczytów i tras</u>). Kliknięcie w urządzenie powoduje otwarcie ekranu parametrów urządzenia.

| 07:43 🧐 🖬 🖉  |            | ¥ 🗟 al 🗎 |
|--------------|------------|----------|
| Struga 11/10 | )A         |          |
| الله 1563144 |            | •        |
| 89450061     |            | 1.       |
|              |            |          |
|              |            |          |
|              |            |          |
|              |            |          |
|              |            |          |
|              |            |          |
|              |            |          |
|              |            |          |
|              |            |          |
|              |            |          |
|              |            |          |
|              |            |          |
| N            | EPOŁĄCZONY |          |
| 111          | 0          | <        |

Ikona 🖄 oznacza, że dla danego urządzenia odczyt nie został jeszcze wysłany do serwera telemetrii, natomiast po wysłaniu odczytu ikona zmieni kolor na zielony.

#### 10. Połączenie z głowicą Bluetooth

Aby połączyć telefon z głowicą Bluetooth należy wybrać trasę z listy tras, a następnie kliknąć ikonę Bluetooth w prawym górnym rogu. Jeśli głowica jest już sparowana z urządzeniem, wówczas pojawi się na liście sparowanych urządzeń (wystarczy wtedy na nią kliknąć, aby połączyć). Jeśli natomiast nie jest sparowana, należy kliknąć "Sparuj nowe urządzenie", co przekieruje do ustawień telefonu, gdzie można sparować telefon z głowicą. Standardowy PIN do połączenia z głowicą to "0000". Po tej operacji głowica powinna być gotowa do połączenia. Aby zakończyć połączenie z Bluetooth należy ponownie kliknąć ikonę Bluetooth w prawym górnym rogu ekranu.

Wyszukiwanie urządzeń...

**DEVICE\_56498** 00:18:DA:04:41:5E

#### SPARUJ NOWE URZĄDZENIE

#### ANULUJ

Zarówno na mapie, jak i liście adresów informacja o statusie połączenia z głowicą jest dostępna na dolnej belce na ekranie mapy i adresów trasy.

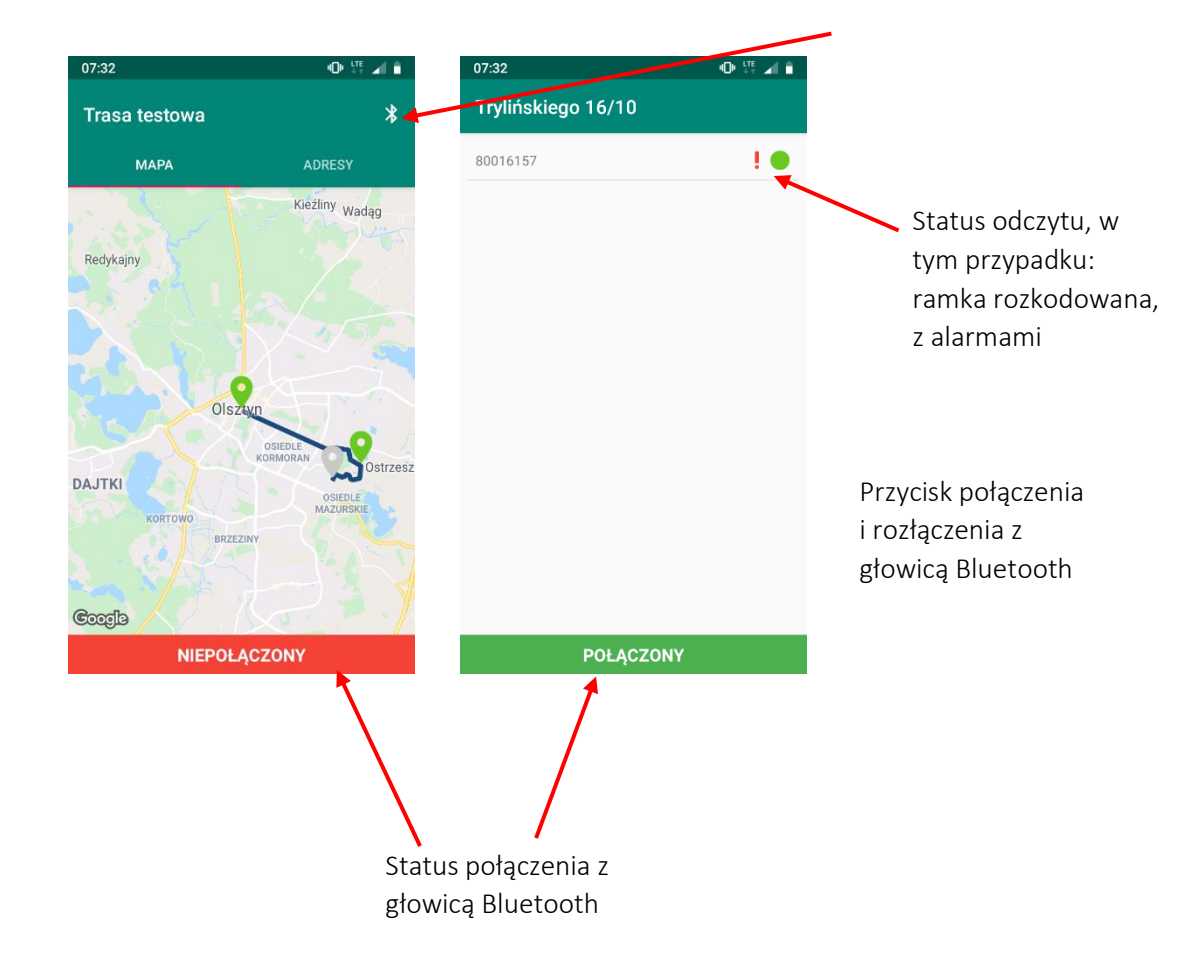

#### 11. Ekran parametrów urządzenia

Aby przejść do parametrów urządzenia należy wybrać urządzenie z listy urządzeń w adresie. Na ekranie są dostępne wszystkie informacje o urządzeniu wraz z aktualnie zebranymi odczytami, ostatnio zarejestrowanym odczytem w GlobeOMS, modelem urządzenia i modelem urządzenia w GlobeOMS. W przypadku braku odczytu (szary status), odczyt można wpisać ręcznie i zatwierdzić przyciskiem "OK". Więcej informacji o ręcznym wprowadzaniu odczytów w rozdziale <u>VII.14. Ręczne wprowadzanie odczytów.</u>

| Parametry urządzenia<br>Numer seryjny: 1282045<br>Typ urządzenia: Wodomierz<br>Model urządzenia: Apator AT-WMBUS-16-2<br>Model urządzenia w GlobeOMS<br>Data ostatniego odczytu: 03/02/2020 11:50<br>Ostatni odczyt - Objętość: 3017,657m3<br>Odczyty aktualne (2020-08-21 12:53)<br>Objętość: 3017.661 m^3<br>Numer fabryczny: 35736919<br>Alarm braku przepływu<br>Odczyty historyczne (2020-08-01 02:00)<br>Objętość: 3017.661 m^3<br>Odczyty historyczne (2020-07-01 02:00)<br>Objętość: 3017.661 m^3<br>Odczyty historyczne (2020-05-01 02:00)<br>Objętość: 3017.657 m^3<br>Odczyty historyczne (2020-05-01 02:00)<br>Objętość: 3017.657 m^3<br>Odczyty historyczne (2020-04-01 02:00)<br>Objętość: 3017.657 m^3<br>Odczyty historyczne (2020-03-01 01:00)<br>Objętość: 3017.657 m^3<br>Odczyty historyczne (2020-02-01 01:00)<br>Objętość: 3017.657 m^3<br>Odczyty historyczne (2020-02-01 01:00)<br>Objętość: 3017.657 m^3<br>Odczyty historyczne (2020-02-01 01:00) | 12:54 🖾 😫 🛛 🗮 V 📲 🖬 🗎                                                                                                    |
|----------------------------------------------------------------------------------------------------|----------------------------------------------------------------------------------------------------|
| Numer seryjny: 1282045<br>Typ urządzenia: Wodomierz<br>Model urządzenia: Apator AT-WMBUS-16-2<br>Model urządzenia w GlobeOMS<br>Data ostatniego odczytu: 03/02/2020 11:50<br>Ostatni odczyt - Objętość: 3017,657m3<br>Odczyty aktualne (2020-08-21 12:53)<br>Objętość: 3017.661 m^3<br>Numer fabryczny: 35736919<br>Alarm braku przepływu<br>Odczyty historyczne (2020-08-01 02:00)<br>Objętość: 3017.661 m^3<br>Odczyty historyczne (2020-07-01 02:00)<br>Objętość: 3017.661 m^3<br>Odczyty historyczne (2020-06-01 02:00)<br>Objętość: 3017.651 m^3<br>Odczyty historyczne (2020-05-01 02:00)<br>Objętość: 3017.657 m^3<br>Odczyty historyczne (2020-04-01 02:00)<br>Objętość: 3017.657 m^3<br>Odczyty historyczne (2020-03-01 01:00)<br>Objętość: 3017.657 m^3<br>Odczyty historyczne (2020-02-01 01:00)<br>Objętość: 3017.657 m^3<br>Odczyty historyczne (2020-02-01 01:00)                                                                                             | Parametry urządzenia                                                                                                    |
| Typ urządzenia: Wodomierz<br>Model urządzenia: Apator AT-WMBUS-16-2<br>Model urządzenia w GlobeOMS<br>Data ostatniego odczytu: 03/02/2020 11:50<br>Ostatni odczyt - Objętość: 3017,657m3<br>Odczyty aktualne (2020-08-21 12:53)<br>Objętość: 3017.661 m^3<br>Numer fabryczny: 35736919<br>Alarm braku przepływu<br>Odczyty historyczne (2020-08-01 02:00)<br>Objętość: 3017.661 m^3<br>Odczyty historyczne (2020-07-01 02:00)<br>Objętość: 3017.661 m^3<br>Odczyty historyczne (2020-06-01 02:00)<br>Objętość: 3017.661 m^3<br>Odczyty historyczne (2020-05-01 02:00)<br>Objętość: 3017.657 m^3<br>Odczyty historyczne (2020-04-01 02:00)<br>Objętość: 3017.657 m^3<br>Odczyty historyczne (2020-03-01 01:00)<br>Objętość: 3017.657 m^3<br>Odczyty historyczne (2020-02-01 01:00)<br>Objętość: 3017.657 m^3<br>Odczyty historyczne (2020-02-01 01:00)                                                                                                    | Numer seryjny: 1282045                                                                                                    |
| Model urządzenia: Apator AT-WMBUS-16-2<br>Model urządzenia w GlobeOMS<br>Data ostatniego odczytu: 03/02/2020 11:50<br>Ostatni odczyt - Objętość: 3017,657m3<br>Odczyty aktualne (2020-08-21 12:53)<br>Objętość: 3017.661 m^3<br>Numer fabryczny: 35736919<br>Alarm braku przepływu<br>Odczyty historyczne (2020-08-01 02:00)<br>Objętość: 3017.661 m^3<br>Odczyty historyczne (2020-07-01 02:00)<br>Objętość: 3017.661 m^3<br>Odczyty historyczne (2020-06-01 02:00)<br>Objętość: 3017.651 m^3<br>Odczyty historyczne (2020-05-01 02:00)<br>Objętość: 3017.657 m^3<br>Odczyty historyczne (2020-04-01 02:00)<br>Objętość: 3017.657 m^3<br>Odczyty historyczne (2020-03-01 01:00)<br>Objętość: 3017.657 m^3<br>Odczyty historyczne (2020-02-01 01:00)<br>Objętość: 3017.657 m^3<br>Odczyty historyczne (2020-02-01 01:00)                                                                                                    | Typ urządzenia: Wodomierz                                                                                                    |
| Model urządzenia w GlobeOMS<br>Data ostatniego odczytu: 03/02/2020 11:50<br>Ostatni odczyt - Objętość: 3017,657m3<br>Odczyty aktualne (2020-08-21 12:53)<br>Objętość: 3017.661 m^3<br>Numer fabryczny: 35736919<br>Alarm braku przepływu<br>Odczyty historyczne (2020-08-01 02:00)<br>Objętość: 3017.661 m^3<br>Odczyty historyczne (2020-07-01 02:00)<br>Objętość: 3017.661 m^3<br>Odczyty historyczne (2020-06-01 02:00)<br>Objętość: 3017.661 m^3<br>Odczyty historyczne (2020-05-01 02:00)<br>Objętość: 3017.657 m^3<br>Odczyty historyczne (2020-04-01 02:00)<br>Objętość: 3017.657 m^3<br>Odczyty historyczne (2020-03-01 01:00)<br>Objętość: 3017.657 m^3<br>Odczyty historyczne (2020-02-01 01:00)<br>Objętość: 3017.657 m^3<br>Odczyty historyczne (2020-02-01 01:00)                                                                                                    | Model urządzenia: Apator AT-WMBUS-16-2                                                                                                    |
| Data ostatniego odczytu: 03/02/2020 11:50<br>Ostatni odczyt - Objętość: 3017,657m3<br>Odczyty aktualne (2020-08-21 12:53)<br>Objętość: 3017.661 m^3<br>Numer fabryczny: 35736919<br>Alarm braku przepływu<br>Odczyty historyczne (2020-08-01 02:00)<br>Objętość: 3017.661 m^3<br>Odczyty historyczne (2020-07-01 02:00)<br>Objętość: 3017.661 m^3<br>Odczyty historyczne (2020-06-01 02:00)<br>Objętość: 3017.661 m^3<br>Odczyty historyczne (2020-05-01 02:00)<br>Objętość: 3017.657 m^3<br>Odczyty historyczne (2020-04-01 02:00)<br>Objętość: 3017.657 m^3<br>Odczyty historyczne (2020-03-01 01:00)<br>Objętość: 3017.657 m^3<br>Odczyty historyczne (2020-02-01 01:00)<br>Objętość: 3017.657 m^3<br>Odczyty historyczne (2020-02-01 01:00)                                                                                                    | Model urządzenia w GlobeOMS                                                                                                    |
| Ostatni odczyt - Objętość: 3017,657m3<br>Odczyty aktualne (2020-08-21 12:53)<br>Objętość: 3017.661 m^3<br>Numer fabryczny: 35736919<br>Alarm braku przepływu<br>Odczyty historyczne (2020-08-01 02:00)<br>Objętość: 3017.661 m^3<br>Odczyty historyczne (2020-07-01 02:00)<br>Objętość: 3017.661 m^3<br>Odczyty historyczne (2020-06-01 02:00)<br>Objętość: 3017.657 m^3<br>Odczyty historyczne (2020-04-01 02:00)<br>Objętość: 3017.657 m^3<br>Odczyty historyczne (2020-04-01 02:00)<br>Objętość: 3017.657 m^3<br>Odczyty historyczne (2020-03-01 01:00)<br>Objętość: 3017.657 m^3<br>Odczyty historyczne (2020-02-01 01:00)<br>Objętość: 3017.657 m^3<br>Odczyty historyczne (2020-02-01 01:00)<br>Objętość: 3017.657 m^3<br>Odczyty historyczne (2020-01-01 01:00)                                                                                                    | Data ostatniego odczytu: 03/02/2020 11:50                                                                                                    |
| Odczyty aktualne (2020-08-21 12:53)<br>Objętość: 3017.661 m^3<br>Numer fabryczny: 35736919<br>Alarm braku przepływu<br>Odczyty historyczne (2020-08-01 02:00)<br>Objętość: 3017.661 m^3<br>Odczyty historyczne (2020-07-01 02:00)<br>Objętość: 3017.661 m^3<br>Odczyty historyczne (2020-06-01 02:00)<br>Objętość: 3017.661 m^3<br>Odczyty historyczne (2020-05-01 02:00)<br>Objętość: 3017.657 m^3<br>Odczyty historyczne (2020-04-01 02:00)<br>Objętość: 3017.657 m^3<br>Odczyty historyczne (2020-03-01 01:00)<br>Objętość: 3017.657 m^3<br>Odczyty historyczne (2020-02-01 01:00)<br>Objętość: 3017.657 m^3<br>Odczyty historyczne (2020-02-01 01:00)                                                                                                    | Ostatni odczyt - Objętość: 3017,657m3                                                                                                    |
| Objętość: 3017.653 m^3<br>Odczyty historyczne (2019-12-01 01:00)<br>Objętość: 3017.648 m^3                                                                                                    | Odczyty aktualne (2020-08-21 12:53)<br>Objętość: 3017.661 m^3<br>Numer fabryczny: 35736919<br>Alarm braku przepływu<br>Odczyty historyczne (2020-08-01 02:00)<br>Objętość: 3017.661 m^3<br>Odczyty historyczne (2020-07-01 02:00)<br>Objętość: 3017.661 m^3<br>Odczyty historyczne (2020-06-01 02:00)<br>Objętość: 3017.661 m^3<br>Odczyty historyczne (2020-05-01 02:00)<br>Objętość: 3017.657 m^3<br>Odczyty historyczne (2020-04-01 02:00)<br>Objętość: 3017.657 m^3<br>Odczyty historyczne (2020-03-01 01:00)<br>Objętość: 3017.657 m^3<br>Odczyty historyczne (2020-02-01 01:00)<br>Objętość: 3017.657 m^3<br>Odczyty historyczne (2020-01-01 01:00)<br>Objętość: 3017.653 m^3<br>Odczyty historyczne (2019-12-01 01:00)<br>Objętość: 3017.648 m^3 |

POŁĄCZONY

#### 12. Ekran listy odczytów

Lista odczytów jest dostępna z panelu bocznego ("Odczyty"). Zawiera listę wszystkich zebranych odczytów z urządzeń wraz ze statusami.

W prawym górnym rogu umieszczono możliwość wyszukiwania po adresie i numerze seryjnym urządzenia.

| 07:31                                                                                                    | u 🖓 🕹 🖉                                                                                                    |
|----------------------------------------------------------------------------------------------------|----------------------------------------------------------------------------------------------------|
| ≡ Odczyty                                                                                                    | ٩                                                                                                    |
| Piłsudskiego 10<br>68843159 LUG-07-04                                                                                                    | •                                                                                                    |
| Odczyty aktualne (2019<br>Energia: 0.0 J<br>Objętość: 0.0 m^3<br>Energia: 0.0 J<br>Objętość: 0.0 m^3<br>Moc: 0.0 W<br>Przepływ: 0.0 m^3/h<br>Temperatura zasilania<br>Temperatura powrotu<br>Różnica temperatur: -I<br>Bezbłędny czas pracy<br>Bezbłędny czas pracy | <ul> <li>3-11-08 14:58)</li> <li>a: 26.2000000000000003 °C</li> <li>: 26.4000000000000002 °C</li> <li>0.3000000000000004 K</li> <li>: Brak danych</li> <li>: Brak danych</li> </ul> |
| Trylińskiego 16/10<br>80016157 APA-01-16                                                                                                    | ! •                                                                                                    |
| Odczyty aktualne (2019<br>Objętość: 1.956 m^3<br>Objętość wsteczna: 0                                                                                                    | 9-11-08 14:58)<br>.049 m^3                                                                                                    |
| Alarm braku wody w u<br>Alarm braku przepływ                                                                                                    | ıkładzie<br>u                                                                                                    |
| Odczyty historyczne (2<br>Objętość: 1.956 m^3                                                                                                    | 019-11-01 01:00)                                                                                                    |
| Alarm braku wady w u                                                                                                    | Wadzia                                                                                                    |

#### 13. Ręczne wprowadzanie odczytów

Aplikacja oferuje możliwość wprowadzenia odczytu ręcznego, ale tylko w przypadku, kiedy nie można uzyskać ramki z urządzenia (status żółty i szary). Obsługiwane parametry w ręcznym wprowadzaniu odczytów:

- Dla wodomierzy
  - o Objętość (w m<sup>3</sup>, litrach)
- Dla ciepłomierzy
  - o Energia (w GJ, kJ, J, kWh)

Po wprowadzeniu odczytu ręcznego zostanie on oznaczony niebieskim statusem.

W przypadku pomyślnego rozkodowania ramki z urządzenia, przy którym wprowadzony został już wcześniej odczyt ręczny zostanie on nadpisany danymi z ramki. Odczyt ręczny można modyfikować do momentu synchronizacji z systemem GlobeOMS.

| 12:29 🖾 👬 🗹                       | 🗙 🛇 🖽 .ill 🛔 |
|-----------------------------------|--------------|
| Parametry urządzenia              |              |
| Numer seryjny: 1282045            |              |
| Typ urządzenia: Wodomierz         |              |
| Model urządzenia: Apator AT-WM    | BUS-16-2     |
| Model urządzenia w GlobeOMS       |              |
| Data ostatniego odczytu: 03/02/2  | 2020 11:50   |
| Ostatni odczyt - Objętość: 3017,6 | 57m3         |
| Objętość                          |              |
| 546                               | m3 👻         |
| ZAPISZ                            |              |
|                                   |              |
|                                   |              |
|                                   |              |
|                                   |              |
|                                   |              |
|                                   |              |
|                                   |              |
|                                   |              |

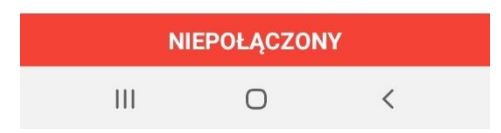

#### 14. Tryb serwisowy

Funkcjonalność oferuje odczyt liczników znajdujących się w zasięgu głowicy. Możliwe jest przejrzenie parametrów urządzeń i zidentyfikowanie ich modeli. Aby rozpocząć tryb serwisowy, należy kliknąć ikonę Bluetooth w prawym górnym rogu

i wybrać głowicę do połączenia. Tak jak w przypadku odczytu urządzeń w trasie, głowica musi być wcześniej sparowana z telefonem. Na górnym pasku znajdują się statystyki odczytów (ilość pomyślnie rozkodowanych urządzeń/ilość wykrytych urządzeń w pobliżu). Oprócz tego listę można filtrować

| wprowadzając r                          | ıp. nr liczn | ika w pol  | u wyszukiwania. Udostępniona została też |
|-----------------------------------------|--------------|------------|------------------------------------------|
| opcja usuwania                          |              | : od       | czytów z listy                           |
| i dodatkowe op                          | eracje (iko  | na ) – ust | tawienia filtrów trybu serwisowego       |
| i eksport odczyt                        | ów do plik   | Wyszuki    | iwanie                                   |
|                                         |              |            | Usuwanie odczytów                        |
|                                         |              |            | Połączenie Bluetooth z głowicą           |
| 12:26 🖼 🍀 🖬                             | <b>*</b> ,   | × ♀ ₩ ■    | Dodatkowe operacje – ustawienia          |
| Tryb serwisowy                          | ৫ 📋          | *          |                                          |
| Odczytane urządzenia                    | a: 3\6       |            |                                          |
| LAS-02000410-07-1B                      |              |            |                                          |
| APA-80016157-01-16<br>Apator Ultrimis W |              | 1.         |                                          |
| PLO-20010108-01-07<br>Ploumeter SC7     |              |            |                                          |
| PLO-50905184-02-04<br>Ploumeter RC12    |              |            |                                          |
| SAP-21153417-D4-01                      |              | •          |                                          |
| APA-01992334-0D-07                      |              | 1          |                                          |

| NIEPOŁĄCZONY       |            |  |  |
|--------------------|------------|--|--|
| 12:23 👪 🖬          | 🗙 🚛 🔐 🗎    |  |  |
| Tryb serwisowy     | Eksport    |  |  |
| Odczytane urządzen | Ustawienia |  |  |

Statusy odczytów mają takie same znaczenie, jak w trybie trasy dla urządzeń.

Klikając na urządzenie na liście możemy podejrzeć odebrane odczyty i informacje o urządzeniu. Pole "Model urządzenia w GlobeOMS" pozwala na poznanie kodu modelu urządzenia w systemie GlobeOMS, dzięki czemu kod ten można wykorzystać podczas operacji importu adresów, punktów pomiarowych i urządzeń do systemu.

| N O 🐺 all 🗎 |
|-------------|
| *           |
|             |
|             |
| A-01-16)    |
|             |
|             |
|             |

NIEPOŁĄCZONY

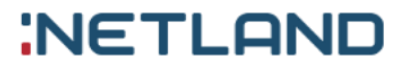

#### Ustawienia trybu serwisowego

Ustawienia umożliwiają filtrowanie odebranych odczytów na podstawie typu urządzenia, modelu urządzenia i numerów liczników. Możliwe jest wprowadzenie maksymalnie 5 numerów liczników. W przypadku, kiedy urządzenie jest szyfrowane można także wprowadzić maksymalnie 3 klucze szyfrowania, które zostaną użyte do dekodowania ramek. Lista widocznych liczników w trybie serwisowym obsługuje maksymalnie 500 rekordów. Oznacza to, że na liście zostanie pokazanych tylko 500 ostatnio odczytanych urządzeń (chyba że ustawienia trybu serwisowego zostaną zmienione na inną wartość). Domyślnie ustawiono 50 rekordów. Urządzenia na liście są sortowane według czasu odczytu - od najnowszego.

| 12:24 🖾 👪 🗹                               |                                 | 🗙 🐺 all 🛔 |
|-------------------------------------------|---------------------------------|-----------|
| Us                                        | tawienia                        |           |
| Тур и                                     | rządzenia                       |           |
| $\checkmark$                              | Wodomierz                       |           |
|                                           | Ciepłomierz                     |           |
|                                           | Podzielnik ciepła               |           |
| Mode                                      | el urządzenia                   |           |
| $\checkmark$                              | Hydrometer 20-0C                |           |
| $\checkmark$                              | Kamstrup Multical 401, 402      |           |
|                                           | Kamstrup Multical 66C, 601, 602 |           |
| Klucze szyfrowania (max 3)                |                                 |           |
| 2                                         | [                               | DODAJ     |
| Numery seryjne (max 5)                    |                                 |           |
|                                           |                                 | DODAJ     |
| 23                                        | 45469                           | ×         |
| Ilość odczytów na jednej stronie (50-500) |                                 |           |
| 50                                        |                                 | ZAPISZ    |

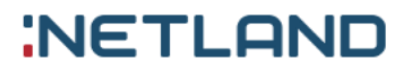

#### Usuwanie odczytów

Po kliknięciu na ikonkę na liście urządzeń pojawią się pola do zaznaczenia odczytów, które mają zostać usunięte. Po ich wybraniu należy kliknąć przycisk "Usuń" na dole ekranu i potwierdzić operację "OK". Wybranie "Anuluj" spowoduje przerwanie operacji. Opcja "Zaznacz wszystko" umożliwia zaznaczenie wszystkich urządzeń, które są na liście.

| 13:1         | 19 🖾 🎛 🗹                                |   | ¥ LTE | al 💼 |
|--------------|-----------------------------------------|---|-------|------|
| Try          | b serwisowy O                           |   | *     | :    |
| Odc          | zytane urządzenia: 3\6                  | 5 |       |      |
|              | APA-01992334-0D-07                      |   | 1     |      |
| <b>~</b>     | APA-80016157-01-16<br>Apator Ultrimis W |   | 1     |      |
| $\checkmark$ | LAS-02000410-07-1B                      |   |       |      |
| $\checkmark$ | PLO-20010108-01-07<br>Ploumeter SC7     |   |       | •    |
| <b>~</b>     | PLO-50905184-02-04<br>Ploumeter RC12    |   |       |      |
|              | SAP-21153417-D4-01                      |   |       |      |

| USUŃ         | ZAZNACZ WSZYSTKO |  |  |
|--------------|------------------|--|--|
| NIEPOŁĄCZONY |                  |  |  |

#### Eksport odczytów do pliku

Za pomocą trybu serwisowego można wyeksportować zebrane odczyty do pliku XML lub CSV. W tym celu należy kliknąć ikonę i wybrać "Eksport". Operacja odbywa się podobnie jak usuwanie odczytów. Należy zaznaczyć urządzenia, z których odczyty mają zostać wyeksportowane, a następnie kliknąć przycisk "XML" albo "CSV" w zależności od rodzaju pożądanego pliku.

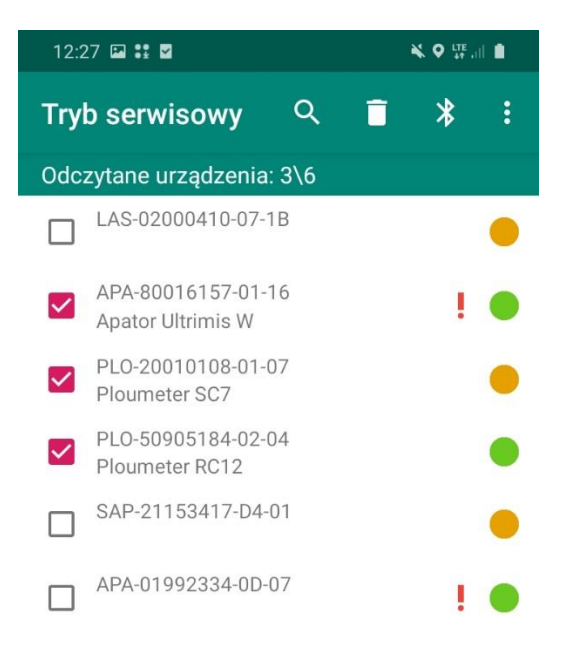

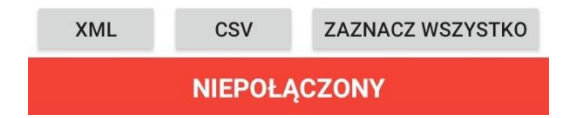

Po zatwierdzeniu pojawi się komunikat o lokalizacji zapisu pliku. Domyślnie pliki umieszczone są w pamięci wewnętrznej telefonu w katalogu "ROUTIFY\_EXPORT". Każdy plik podpisany jest datą i godziną jego wygenerowania. Podobnie jak w przypadku usuwania, przycisk "Zaznacz wszystko" powoduje zaznaczenie wszystkich urządzeń na liście.

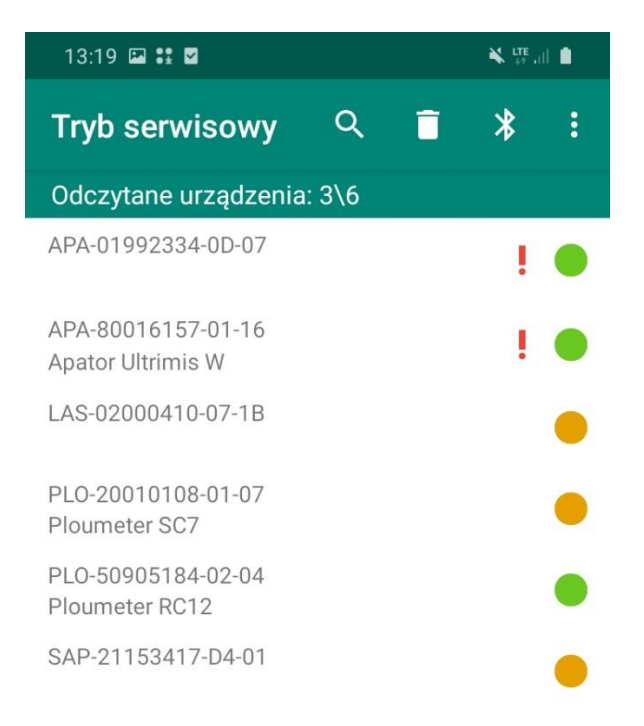

Wyeksportowano pomyślnie, plik zapisano w "PAMIEC\_WEWNETRZA/ ROUTIFY\_EXPORT

#### NIEPOŁĄCZONY

#### 15. Obsługiwane głowice do odczytów radiowych

Aktualnie aplikacja mobilna współpracuje z następującymi głowicami:

- Głowica firmy Device DvBTIR-LG868
- Apator Verti 1
- Głowica NL Ruto

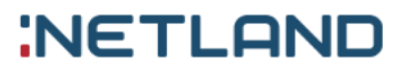

#### 16. Obsługiwane urządzenia pomiarowe

Aktualnie aplikacja mobilna rozkodowuje ramki z następujących urządzeń:

- Ciepłomierz Apator Elf, Elf2
- Ciepłomierz Axioma Qalcosonic E4
- Ciepłomierz Deihl Sharky 775
- Ciepłomierz Apator ELF, ELF 2
- Ciepłomierz FLM
- Ciepłomierz LandisGyr T230 (LUG-07-04)
- Ciepłomierz LandisGyr Ultraheat T330
- Ciepłomierz LandisGyr T550
- Ciepłomierz Kamstrup Multical 601,602
- Ciepłomierz Kamstrup Multical 401,402
- Ciepłomierz Kamstrup Multical 403/603/803
- Ciepłomierz Ploumeter RC12
- Ciepłomierz Qundis Q heat 5
- Licznik chłodu Axioma Qalcosonic E4
- Nakładka na wodomierz Apator APT-WMBUS-04
- Nakładka na wodomierz Apator APT-WMBUS-08
- Nakładka na wodomierz Apator APT-WMBUS-09
- Nakładka na wodomierz Apator APT-WMBUS-11
- Nakładka na wodomierz Apator APT-WMBUS-16-1/2
- Nakładka na wodomierz Apator APT-WMBUS-19
- Nakładka na wodomierz Apator AT-WMBUS-NA-1
- Nakładka na wodomierz Apator APT-OMS-NA-4
- Nakładka na wodomierz Apator 16 WMBUS (APA-05-07)
- Nakładka na wodomierz Warida APA GLO wM-Bus
- Nakładka na wodomierz Warida WGA GLO wM-Bus
- Nakładka WGA NLM wM-Bus
- Podzielnik ciepła Apator E-ITN 30.51
- Wodomierz Apator Ultrimis (APA-01-16)

- Wodomierz Diehl Hydrus 2.0 Bulk
- Wodomierz Ecomess Picoflux
- Wodomierz Ecomess iFlux
- Wodomierz FLM
- Wodomierz Ploumeter SC7
- Wodomierz Sagemcom Siconia
- Wodomierz Sensus iPerl (SEN-68-07)
- Wodomierz WasserGerate z nakładką Flowis+ (WGP-01-07) tylko z głowicą Device (tryb C1),
- Wodomierz WasserGerate z nakładką Flowis+ OMS (WGP-08-07) tylko z głowicą Device (tryb C1),

### 4. Monter

#### 1. Panel logowania

Panel logowania służy do logowania w aplikacji mobilnej. Logowanie odbywa się za pomocą kodu PIN nadawanego przez zespół Support GlobeOMS (kontakt: support@globeoms.pl)

### 2. Tryb konfiguracji

Tryb konfiguracji umożliwia weryfikację i konfigurację montowanych nakładek Warida WGA wM-Bus i Warida WGA LoRa.

Aby połączyć się w trybie konfiguracyjnym z nakładką oprócz aplikacji niezbędne jest również posiadanie:

- Głowicy radiowej NL Ruto (z wersją firmware 4 i wzwyż)
- Głowicy Irda
- Adaptera USB 3.0 na USB-C lub mikro USB w zależności od portu w telefonie

### 3. Podłączenie głowicy Irda

Głowicę należy umieścić na nakładce wkładając wypustki obudowy (1) w otwory głowicy (2) i delikatnie przekręcić, tak aby głowica zablokowała swoją pozycję (3) a następnie podpiąć wtyk USB do portu w telefonie.

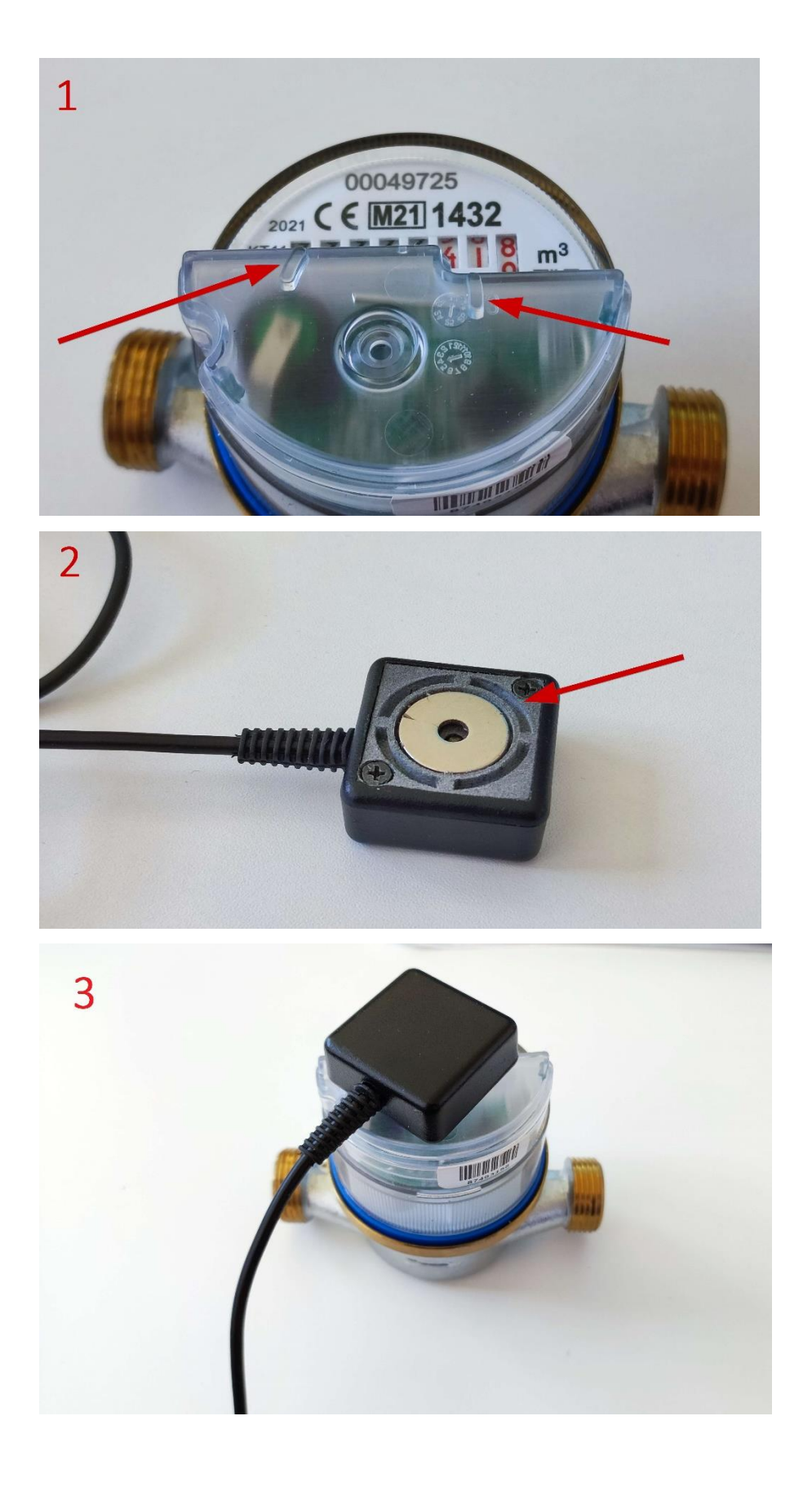

#### 4. Łączenie z nakładką

Uruchomić głowicę NL Ruto, kliknąć przycisk "Połączenie z głowicą BT" i wybrać odpowiednie urządzenie z listy dostępnych urządzeń. Jeśli uda nawiązać się połączenie z głowicą, status w lewym dolnym rogu zmieni się z "NIEPOŁĄCZONY" na "POŁĄCZONY".

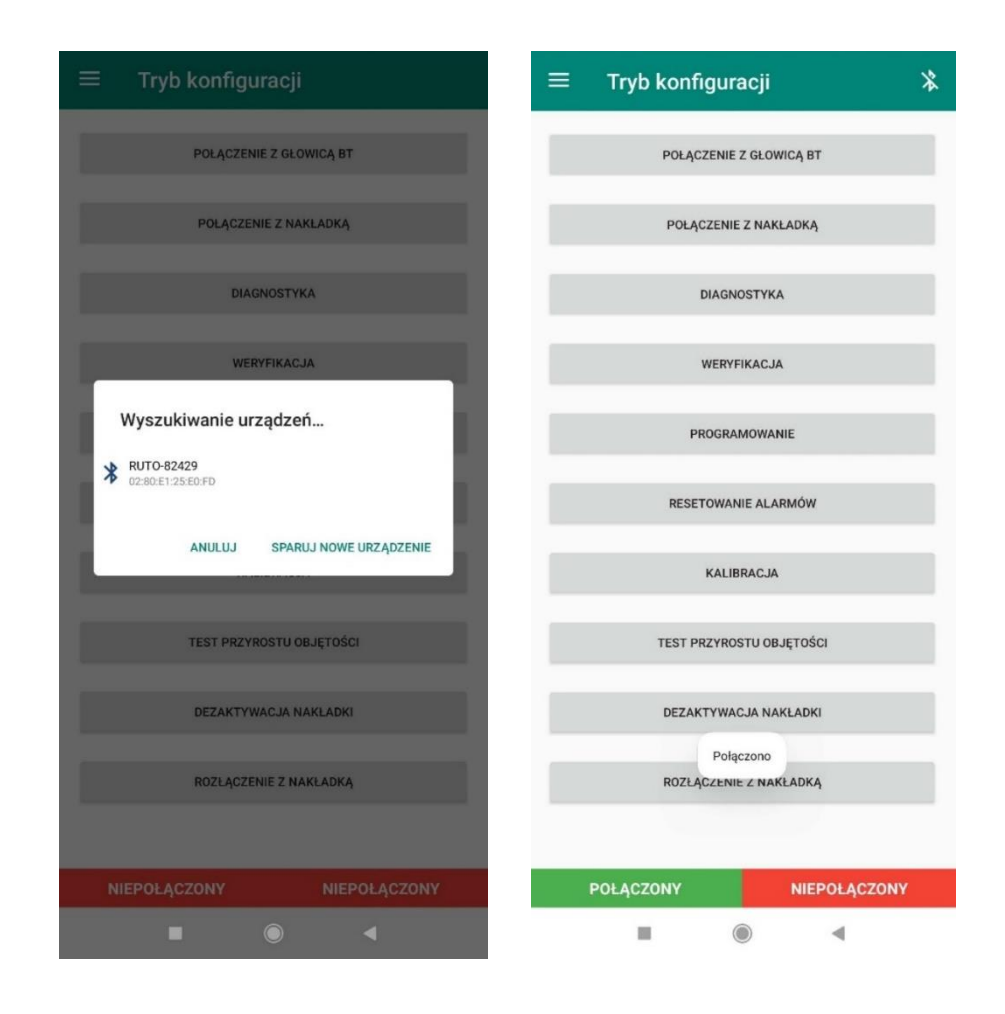

Kliknąć w przycisk "Połączenie z nakładką", wpisać lub zeskanować numer seryjny nakładki za pomocą kodu kreskowego umieszczonego na obudowie. Numer seryjny musi składać się z 8 cyfr. Wybrać przycisk "Połącz" i zezwolić aplikacji na dostęp do urządzenia. Jeśli połączenie przebiegło pomyślnie status w prawym dolnym rogu zmieni się na "Połączony".

| ≡ Tryb konfiguracji 🛛 💥                    | ≡ Tryb konfiguracji 🕸                      |
|--------------------------------------------|--------------------------------------------|
| Numer nakładki                             | 87501084                                   |
| Podłącz do telefonu kabel USB z głowicą IR | Podłącz do telefonu kabel USB z głowicą IR |
| POLĄCZ                                     | POŁĄCZ                                     |
|                                            |                                            |
|                                            |                                            |
|                                            |                                            |
|                                            |                                            |
|                                            |                                            |
|                                            |                                            |
|                                            |                                            |
|                                            |                                            |
| POŁĄCZONY NIEPOŁĄCZONY                     | POŁĄCZONY POŁĄCZONY                        |
|                                            |                                            |

#### Problemy z połączeniem

Jeśli pierwsze próby połączenia z nakładką kończą się niepowodzeniem, sprawdzić czy głowica na nakładce leży prawidłowo – czy dobrze przylega do obudowy i się nie podniosła lub nie przesunęła.

Jeśli nastąpi rozłączenie nakładki z aplikacją podczas montażu np. podczas przeprowadzania Diagnostyki próba ponownego połączenia nastąpi automatycznie podczas odświeżenia widoku, w którym obecnie się znajdujemy. Aby odświeżyć dany widok należy przeciągnąć palcem w dół po ekranie telefonu (*akcja Swipe Down*).

### 5. Diagnostyka

Widok ten pozwala na sprawdzenie bieżących wartości parametrów nakładki.

| Warida WGA wM-Bus        | Warida WGA LoRa           |
|--------------------------|---------------------------|
| UID nakładki             | UID nakładki              |
| Data i czas              | Data i czas               |
| Wersja firmware          | Wersja firmware           |
| Licznik resetów          | Licznik resetów           |
| Czas pracy               | Czas pracy                |
| Napięcie baterii         | Napięcie baterii          |
| Numer seryjny wodomierza | Numer seryjny wodomierza  |
| Objętość zbilansowana    | Objętość zbilansowana     |
| Objętość wsteczna        | Objętość wsteczna         |
| Stan kalibracji          | Stan kalibracji           |
| Alarmy wodomierza        | Alarmy wodomierza         |
| Alarmy systemowe         | Alarmy systemowe          |
| Tryb wM-Bus              | Tryb wM-Bus               |
| Moc nadawcza radia       | Protokół wysyłki radiowej |
|                          | LoRa JoinEUI              |

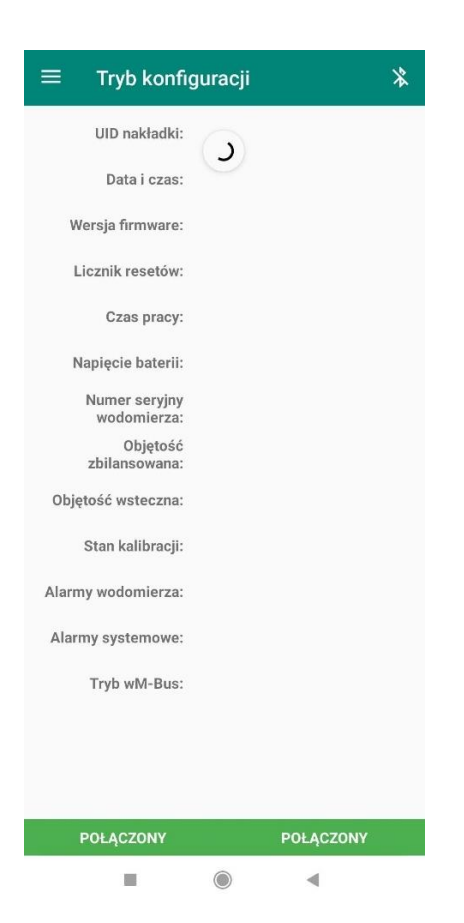

LoRa DevEUI

### 6. Weryfikacja

W widoku tym wyświetlane są zbuforowane odczyty, jeśli takie nakładka posiada, następuje wyzerowanie aktywnych alarmów oraz w przypadku nakładek Warida WGA LoRa sprawdzane jest połączenie LNS (LoRaWAN Network Server).

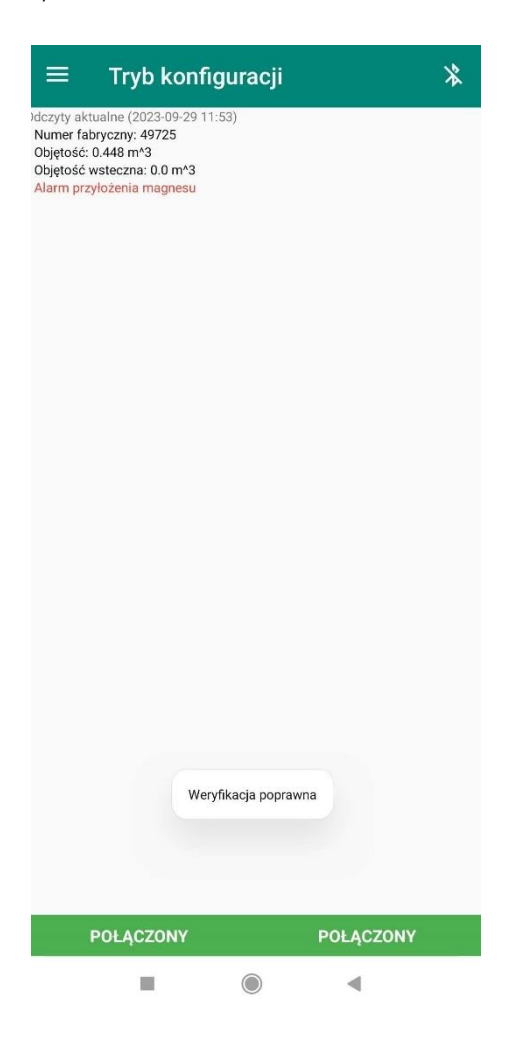

#### 7. Programowanie

Widok pozwala na ustawienie na urządzeniu nowego numeru seryjnego wodomierza oraz jego stanu.

Aby ustawić nowe wartości należy wpisać je w odpowiednich polach:

- nowy numer wodomierza: 8 cyfr

- nowa objętość w m<sup>3</sup>

i kliknąć zaprogramuj. Zaznaczenie checkboxa "Ustaw datę i czas" spowoduje,

że na nakładce zostanie zapisana taka sama data i czas, jak na telefonie.

| ≡ Try              | b konfigura | acji  | *   |
|--------------------|-------------|-------|-----|
| Aktualny nr woo    | lomierza:   |       |     |
| 00049725           |             |       |     |
| Aktualna objęto    | ść:         |       |     |
| 0,448 m^3          |             |       |     |
| Nowy nr wodomierz  | 1           |       |     |
| 00049726           |             |       |     |
| Nowa objętość [m3] |             |       |     |
| 0.510              |             |       |     |
| 🔽 Ustaw dat        | ę i czas    |       |     |
|                    |             |       |     |
|                    | ZAPROG      | RAMUJ |     |
|                    |             |       |     |
|                    |             |       |     |
|                    |             |       |     |
|                    |             |       |     |
|                    |             |       |     |
|                    |             |       |     |
|                    |             |       |     |
| 1                  | 2           | 3     | _   |
|                    |             |       |     |
| 4                  | 5           | 6     |     |
| 7                  | 8           | 0     | (X) |
| /                  | 0           |       |     |
| ,                  | 0           |       | ~   |
|                    |             |       |     |

### 8. Resetowanie alarmów

Widok ten wyświetla listę alarmów nakładki oraz ich stan (Aktywny, Nieaktywny). Aby wyzerować alarmy należy kliknąć przycisk "Resetuj alarmy".

| $\equiv$ Tryb konfigur              | acji                       | * |
|-------------------------------------|----------------------------|---|
| Alarm minimalnego przep             | ływu Nieaktywny            |   |
| Alarm maksymalnego przep            | ływu Nieaktywny            |   |
| Alarm nagłej utraty                 | wody Nieaktywny            |   |
| Alarm wycieku                       | wody Nieaktywny            |   |
| Alarm wstecznego przep              | ływu Nieaktywny            |   |
| Alarm braku przep                   | ływu Nieaktywny            |   |
| Alarm otwarcie obu                  | dowy Nieaktywny            |   |
| Alarm demontażu ze ś                | ciany Nieaktywny           |   |
| Alarm dostępu do ce                 | ntrali Nieaktywny          |   |
| Alarm przekroczenia progu zu:<br>b; | życia Nieaktywny<br>aterii |   |
| RESETU                              | J ALARMY                   |   |
| POŁĄCZONY                           | POŁĄCZONY                  |   |
|                                     |                            |   |

### 9. Kalibracja

Widok ten pozwala na przeprowadzenie kalibracji montowanych nakładek. Aby rozpocząć proces należy kliknąć widok "Kalibracja".

Wyświetli się komunikat "Aby poprawnie skalibrować nakładkę mechanizm wodomierza musi być całkowicie zatrzymany (nie może płynąć woda). Czy chcesz rozpocząć procedurę kalibracji?"

Należy się wówczas upewnić, że woda nie przepływa przez wodomierz i kliknąć "Tak."

Następnie pojawi się komunikat "Należy teraz włączyć przepływ wody, a następnie wcisnąć "Kontynuuj".

Postąpić zgodnie z komunikatem – procedura kalibracji się rozpocznie. Po skończeniu kalibracji wyświetli się odpowiedni komunikat a w polach "Threshold O" i "Threshold 1" wyświetlą się wartości poziomów – jeśli wartości wyświetlane są w kolorze zielonym, oznacza to, że kalibracja przebiegła pomyślnie. Jeśli na czerwono – należy powtórzyć całą procedurą, w przeciwnym razie nakładka, może nieprawidłowo naliczać objętość.

| Threshold 0:         Threshold 1:         KALIBRACJA         KALIBRACJA         Aby poprawnie skalibrować nakladkę mechanizm wodomierza musi być całkowicie zatrzymany (Nie może płynąć woda). Czy choesz rozpocząć proceduę kalibracji?         NIE       Tak         POŁĄCZONY       POŁĄCZONY       POŁĄCZONY | $\equiv$ Tryb konfiguracji 🖇 | ≡ Tryb konfiguracji                                                                                                    | * |
|----------------------------------------------------------------------------------------------------|------------------------------|----------------------------------------------------------------------------------------------------|---|
| Threshold 1:     Threshold 1:       KALIBRACIA     KALIBRACIA         Aby poprawnie skalibrować nakladkę mechanizm wolemierza musi być całkowicie zatrzymany (Wemoże płynąć woda). Czy chesz rozpocząć procedurę kalibracji?       NIE     TAK         POLĄCZONY     POLĄCZONY                                   | Threshold 0:                 | Threshold 0:                                                                                                    |   |
| KALIBRACJA     KALIBRACJA       Aby poprawnie skalibrować nakładkę mechanizm wodomierza musi być całkowice zatrzymany (Nie może płynąć woda). Czy chcesz rozpocząć procedurę kalibracji?       NIE     TAK                                                                                                    | Threshold 1:                 | Threshold 1:                                                                                                    |   |
| Aby poprawnie skalibrować nakladkę mechanizm wodomierza musi być całkowicie zatrzymany (Nie może płynąć woda). Czy cheesz rozpocząć procedurę kalibracji?         NE       TK                                                                                                    | KALIBRACJA                   | KALIBRACJA                                                                                                    | D |
| POŁĄCZONY POŁĄCZONY POŁĄCZONY POŁĄCZONY                                                                                                    |                              | Aby poprawnie skalibrować nakladkę mechanizm<br>wodomierza musi być całkowicie zatrzymany<br>(Nie może płynąć woda). Czy chcesz rozpocząć<br>procedurę kalibracji?<br>NIE TAK |   |
|                                                                                                    | POŁĄCZONY POŁĄCZONY          | POŁĄCZONY POŁĄCZONY                                                                                                    |   |

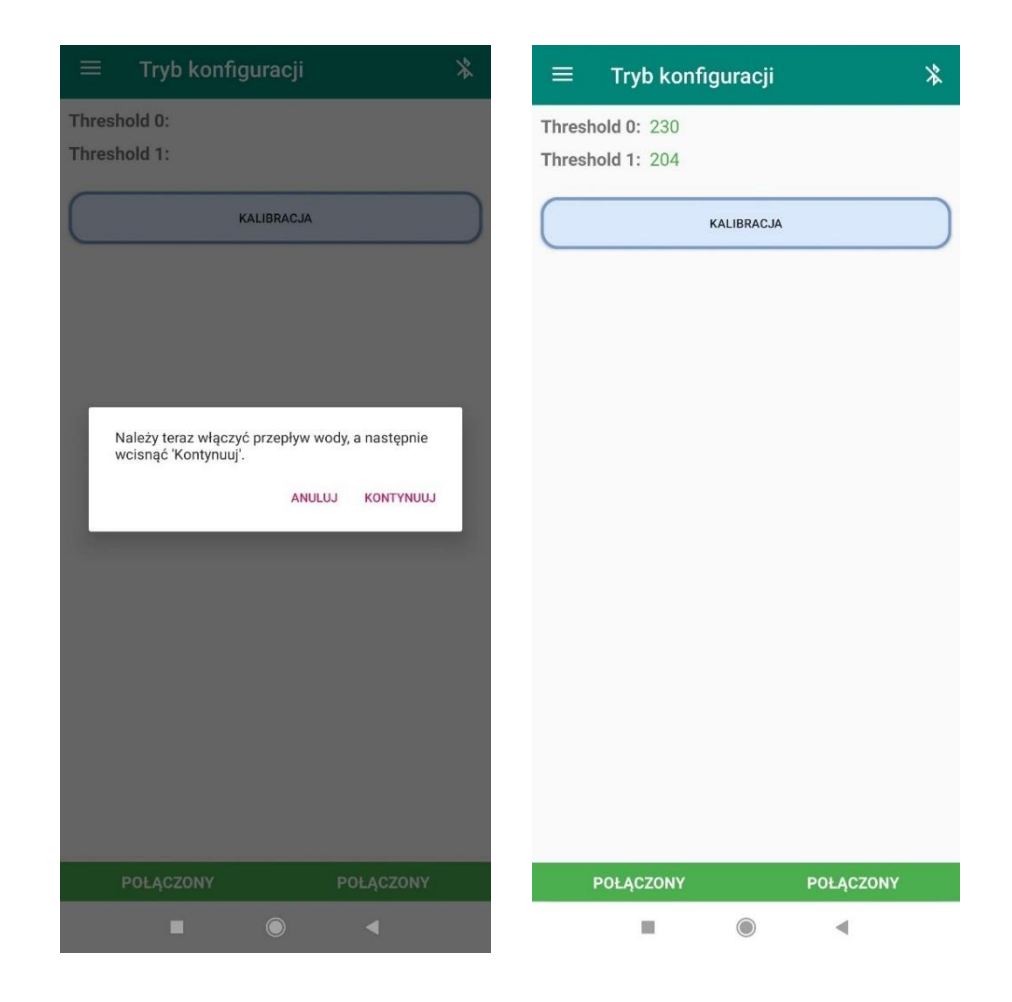

#### 10. Test przyrostu objętości

W tym widoku można sprawdzić, czy nakładka po montażu poprawnie mierzy przepływ wody. Aby przeprowadzić procedurę należy postępować zgodnie z instrukcjami wyświetlonymi na ekranie. Przed rozpoczęciem nakładka musi już być skalibrowana - bieżący stan kalibracji można sprawdzić w widoku Diagnostyka. Sprawdzić, czy wartość parametru "Objętość przed testem" zgadza się z wartością objętości na szklance wodomierza. Jeśli wartości są identyczne, włączyć przepływ wody i kliknąć "Rozpocznij". Test trwa 30 sekund. Po upływie tego czasu wyłączyć przepływ wody i kliknąć "Zakończ test". W polu "Objętość po teście" powinna wyświetlić się nowa wartość – jeśli jest ona identyczna z wartością na szklance wodomierza test przebiegł poprawnie.

### Instrukcja obsługi GlobeOMS Routify, Olsztyn 2020-08-21

## **NETLAND**

| = Tryb konfiguracji 🕺 🕅                                                                                           | ≡ Tryb konfiguracji 🛛 🕷                                                                                                    |
|----------------------------------------------------------------------------------------------------|----------------------------------------------------------------------------------------------------|
| Objętość przed testem: 0,470 m^3                                                                                  | Objętość przed testem: 0,470 m^3                                                                                                    |
| Objętość po teście:                                                                                               | Objętość po teście:                                                                                                    |
| ROZPOCZNIJ                                                                                                    | ROZPOCZNIJ                                                                                                    |
| Aby rozpocząć test przyrostu objętości - uruchom<br>przepływ wody przez wodomierz i kliknij<br>'ROZPOCZNIJ TEST'. | Aby rozpocząć test przyrostu objętości - uruchom<br>przepływ wody przez wodomierz i kliknij<br>'ROZPOCZNIJ TEST'.                                                                                                    |
|                                                                                                    | Upewnij šię, że uruchomiłeś przepływ wody i<br>kliknij 'Rozpocznij'.<br>ROZPOCZNIJ                                                                                                    |
|                                                                                                    |                                                                                                    |
|                                                                                                    |                                                                                                    |
|                                                                                                    |                                                                                                    |
| POŁĄCZONY POŁĄCZONY                                                                                               | POŁĄCZONY POŁĄCZONY                                                                                                    |
| ➡ Tryb konfiguracji X Objętość przed testem: 0,470 m^3                                                            | Tryb konfiguracji * Objętość przed testem: 0,470 m^3                                                                                                    |
| Objętość po teście:                                                                                               | Objętość po teście:                                                                                                    |
| Objętość po teście:                                                                                               | Objętość po teście:                                                                                                    |
| Objętość po teście:<br>ZAKOŃCZ TEST<br>Aby zakończyć test, zatrzymaj przepływ wody i kliknij<br>'ZAKOŃCZ TEST'.   | Objętość po teście:<br>ZAKOŃCZ TEST<br>Aby zakończyć test, zatrzymaj przepływ wody i kliknij<br>'ZAKOŃCZ TEST'.                                                                                                    |
| Objętość po teście:<br>ZAKOŃCZ TEST<br>Aby zakończyć test, zatrzymaj przepływ wody i kliknij<br>'ZAKOŃCZ TEST'.   | Objętość po teście:<br>                                                                                                    |
| Objętość po teście:<br>ZAKOŃCZ TEST<br>Aby zakończyć test, zatrzymaj przepływ wody i kliknij<br>'ZAKOŃCZ TEST'.   | Objętość po teście:<br>ZAKOŃCZ TEST<br>Aby zakończyć test, zatrzymaj przepływ wody i kliknij<br>'ZAKOŃCZ TEST.<br>Czy na pewno chcesz zakończyć test?<br>Upewnij się, że zatrzymałeś przepływ wody i<br>kliknij 'Zakończ'.<br>ZAKOŃCZ                    |
| Objętość po teście:<br>ZAKOŃCZ TEST<br>Aby zakończyć test, zatrzymaj przepływ wody i kliknij<br>'ZAKOŃCZ TEST'.   | Objętość po teście:<br>ZAKOŃCZ TEST<br>Aby zakończyć test, zatrzymaj przepływ wody i kliknij<br>'ZAKOŃCZ TEST'.<br>Czy na pewno chcesz zakończyć test?<br>Upewnij się, że zatrzymałeś przepływ wody i<br>kliknij 'Zakończ'.<br>ZAKOŃCZ                   |
| Objętość po teście:<br>ZAKOŃCZ TEST<br>Aby zakończyć test, zatrzymaj przepływ wody i kliknij<br>'ZAKOŃCZ TEST'.   | Objętość po teście:<br><b>ZAKOŃCZ TEST</b><br>Aby zakończyć test, zatrzymaj przepływ wody i kliknij<br>'ZAKOŃCZ TEST'.<br>Czy na pewno chcesz zakończyć test?<br>Upewnij się, że zatrzymałeś przepływ wody i<br>kliknij 'Zakończ'.<br>ZAKOŃCZ            |
| Objętość po teście:<br>ZAKOŃCZ TEST<br>Aby zakończyć test, zatrzymaj przepływ wody i kliknij<br>ŻAKOŃCZ TEST.     | Objętość po teście:<br><b>ZAKOŃCZ TEST</b><br>Aby zakończyć test, zatrzymaj przepływ wody i kliknij<br>ZKROŃCZ TEST:<br>Czy na pewno choesz zakończyć test?<br>Upewnij się, że zatrzymałeś przepływ wody i<br>kliknij 'Zakończ'.<br>ZAKOŇCZ<br>POLĄCZONY |

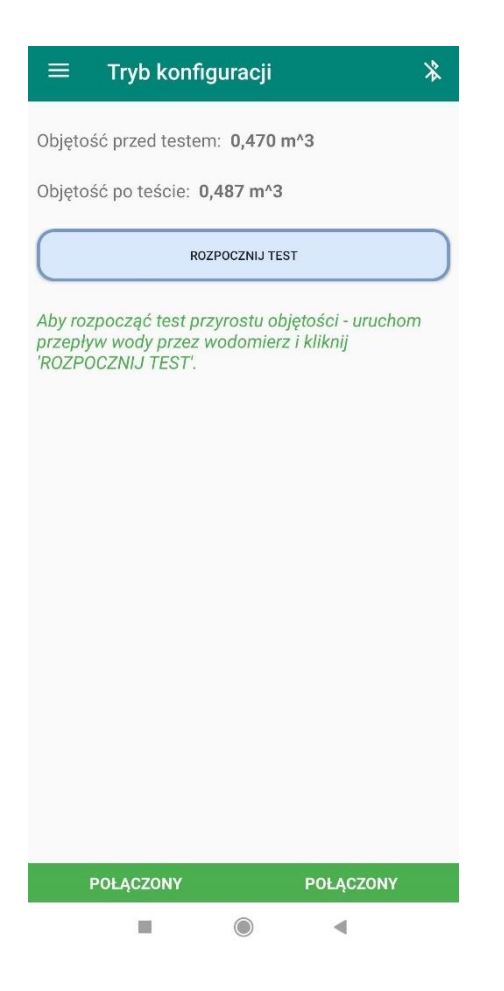

### VIII. Uwagi

- Ilość rozkodowywanych parametrów może być różna dla poszczególnych urządzeń i modeli ze względu na możliwość indywidualnej konfiguracji urządzenia przesyłowego.
- Zdolność rozkodowania ramki może również zależeć od ustawionych indywidualnych kluczy szyfrowania. Jeśli nie są one zapisane w GlobeOMS i są różne niż domyślne, zarówno aplikacja, jak i sterowniki w chmurze telemetrycznej nie rozkodują ramki.
- Aplikacja GlobeOMS Routify współpracuje wyłącznie z chmurą telemetryczną Lincora.

### NetLand sp. z o.o.

10-683 Olsztyn, ul. Władysława Trylińskiego 16 PL +48 89 612 07 30 | FAX +48 89 612 07 31 netland@netland.com.pl

### Dział Pomocy Technicznej GlobeOMS

PL +48 510 994 746 | support@globeoms.pl